# BAB II TINJAUAN PUSTAKA

#### 2.1 SMART RELAY

Smart Relay adalah suatu alat pengontrolan yang hampir mirip dengan PLC (*Programmable Logic Controller*), hanya kelasnya masih dibawah PLC. Smart relay dapat didefinisikan sebagai perangkat kendali yang dapat diprogram secara berulang-ulang untuk menjalankan instruksi logika, timer, counter, penjadwalan dengan internal RTC dan membaca data analog untuk proses *batch*. Seperti halnya PLC, Smart relay juga termasuk jenis *programmable controller*. Secara fungsional smart relay sangat mirip dengan PLC, namun fitur-fitur dalam smart relay lebih sederhana dibanding PLC. Dalam pembuatan program, smart relay lebih mudah dibandingkan pemograman dalam PLC. Selain itu yang sudah pasti adalah harganya yang lebih rendah dari PLC. Untuk fungsi yang tidak begitu kompleks smart relay adalah sebuah pilihan yang tepat. Smart relay juga dapat digunakan sebagai pengendali otomatis pada berbagai ranah aplikasi, baik industri, rumah tangga, bangunan komersil (Mall dan Hotel) dan bangunan kantor. Misalnya, penggerak konveyer pada proses industri, pengendali suhu, mesin pengisi air otomatis, pintu otomatis dan lain sebagainya.

Hampir semua merk PLC juga mempunyai smart relay nya, misalnya *Omron* dengan *Zen, Schneider* dengan *Zelio, Siemens* dengan *Logo* dan lain sebagainya. Smart relay ini dirancang sebaik mungkin agar mudah dioperasikan dan dapat diprogram oleh *non programmer* khusus. Oleh karena itu perancang smart relay telah menempatkan sebuah program awal (interpreter) di dalam piranti ini yang memungkinkan pengguna menginput program-program kontrol sesuai dengan kebutuhan mereka. Program-program tersebut dapat dijalankan dengan suatu bentuk bahasa pemrograman yang relatif sederhana dan mudah untuk dimengerti. Selain itu program-program tersebut juga dapat diubah atau diganti dengan mudah sesuai dengan kebutuhan.

Terdapat 2 model smart relay berdasarkan kegunaannya yaitu model compact dan model modular. Jika aplikasi yang akan dibuat memiliki jumlah I/O  $\leq 20$  (12 input dan 8 output) maka model compact adalah pilihan yang cocok karena tidak membutuhkan modul tambahan. Dan jika jumlah I/O lebih dari 20, maka pemilihan model modular adalah pilihan yang tepat, karena pada model modular dapat ditambahkan extension module sehingga dapat ditambahkan input dan output. Meskipun demikian penambahan modul tersebut tetap terbatas hanya bisa ditambahkan sampai dengan 40 I/O. Selain itu untuk model modular juga dapat dimonitor dengan jarak jauh dengan penambahan modul gsm atau modem.

## 2.2 SMART RELAY ZELIO LOGIC SR3B261BD

Zelio adalah brand dari smart relay keluaran *Telemecanique* atau *Schneider Electric* sebagai perusahaannya. Smart Relay Zelio yang digunakan adalah tipe SR3B261BD.

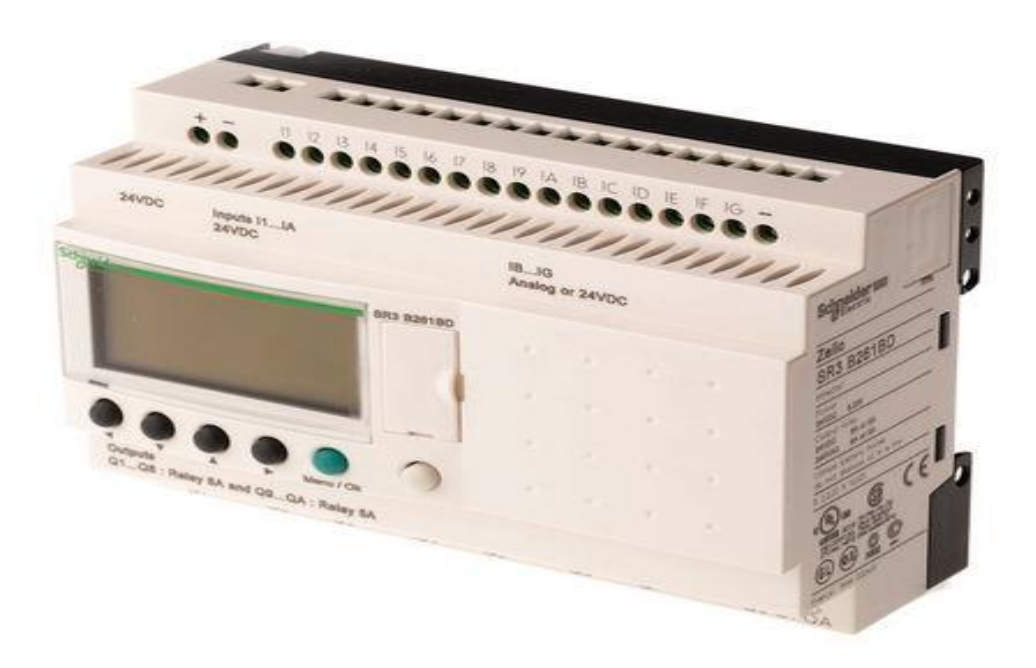

Gambar 2.1 Smart Relay Zelio SR3B261BD

Smart relay ini merupakan smart relay model *modular* yang dapat di tambahkan *extension* modul. Smart relay ini memiliki layar yang dapat digunakan untuk melihat maupun mengganti program yang telah diinput ke dalamnya. Smart relay jenis ini hanya membutuhkan tegangan DC 24 volt sebagai *power supply* dengan I/O berjumlah 26 buah.

Untuk memprogram modul Zelio SR3B261BD ini dapat menggunakan dua cara, yaitu pertama dengan cara melalui layar panel depan modul Zelio dan kedua melalui *Programming Workshop* Zelio Soft 2.

Adapun arti dari penulisan nomor seri dari tipe Smart Relay Zelio yang digunakan yaitu :

| SR3B261BD                                                                                                    |
|----------------------------------------------------------------------------------------------------|
| SR : Smart Relay                                                                                                    |
| Family :<br>2 : Compact<br>3 : Modular                                                                                                    |
| Product Type :A: with display unit, no clockB: with display unit and clockD: without display unit or clockE: without display unit but with clockXT: extension module |
| Number of I/O :         10       : 10 I/O         12       : 12 I/O         20       : 20 I/O         26       : 26 I/O                                              |
| I/O type :<br>1 : Relay output<br>2 : Transistor output                                                                                                    |
| Power supply output :<br>BD : 24 VDC<br>JD : 12 VDC<br>FU : 100 – 240 VAC<br>B : 24 VAC                                                                              |

Keunggulan Smart Relay Zelio logic SR3B261BD adalah:

- Pemrograman yang sederhana. Dengan adanya layar LCD yang besar dengan backlight yang memungkinkan dilakukan pemrograman melalui front panel atau menggunakan software "Zelio Soft 2" melalui komputer.
- 2. Sangat mudah untuk diimplementasikan dan waktu implementasi proyek lebih cepat.
- 3. Open conectivity. Sistem zelio dapat dimonitor secara jarah jauh dengan cara menambahkan extension modul berupa modem.
- 4. Bersifat fleksibel dan sangat handal.
- 5. Mudah dalam modifikasi (dengan software).
- Tersedianya modul komunikasi MODBUS sehinga zelio dapat menjadi Slave PLC dalam suatu jaringan PLC.
- Dapat diprogram dengan menggunakan Ladder dan FBD (Function Blok Diagram).
- 8. Terdapat fasilitas Fast Counter hingga 1 KHz.
- 9. Dapat diprogram dengan menggunakan Ladder dan FBD.
- 10. Terdapat 16 buah Timer (11 macam), 16 buah counter, 8 buah blok fungsi clock setiap blok fungsi memiliki 4 kanal), automatic summer/winter time switching, 16 buah analog comparator.
- 11. Dapat ditambahkan 1 modul I/O tambahan.

# 2.2.1 Bagian-Bagian Smart Relay Zelio SR3B261BD

Zelio SR3B261BD memiliki beberapa bagian yang dapat dilihat dari tampak depannya.

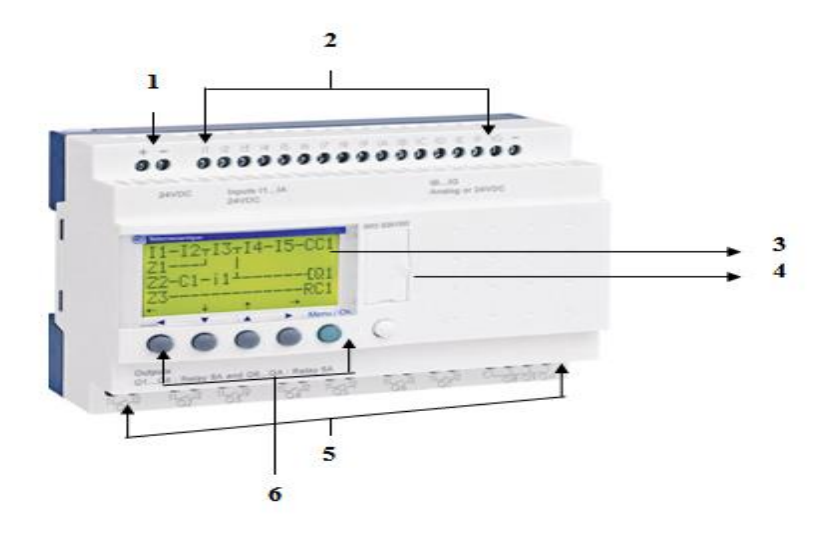

Gambar 2.2 Bagian Depan Smart Relay Zelio SR3B261BD

Bagian depan dari smart relay zelio SR3B261BD berdasarkan nomor pada gambar 2.2 adalah sebagai berikut :

- 1. Terminal Power Supply
- 2. Terminal untuk koneksi INPUT
- 3. LCD Display dengan 4 baris dan 18 karakter
- 4. Slot untuk memori cartridge atau koneksi ke antarmuka PC atau komunikasi
- 5. Terminal untuk koneksi OUTPUT
- 6. 6 (enam) tombol untuk pemrograman dan memasukkan parameter

# 2.3 ZELIOSOFT 2

ZelioSoft merupakan salah satu jenis perangkat lunak aplikasi yang digunakan untuk memprogram Smart Relay. Software ini dapat digunakan untuk memprogram semua tipe Smart Relay Zelio. Software ini cukup mudah penggunaannya dan mudah dipahami, sangat cocok bagi pemula yang ingin belajar memprogram smart relay maupun PLC. ZelioSoft dapat digunakan untuk monitoring dan mensimulasikan suatu aplikasi yang telah diprogram serta bisa

diprogram dengan dua metode yaitu dengan *Ladder Diagram* (LD) atau *Fuction Block Diagram* (FBD). Selain itu *software* ini juga menyediakan 2 tampilan yaitu *electric symbol* dan *ladder symbol*. Untuk memprogram smart relay yang digunakan, smart relay harus terhubung dengan komputer menggunakan kabel. Kabel yang digunakan terdapat 2 macam, yaitu pertama dengan menggunakan kabel SR2CBL01 untuk menghubungkan modul ke PC melalui Serial Port dan kedua menggunakan kabel SR2USB01 untuk menghubungkan modul ke PC melalui USB Port.

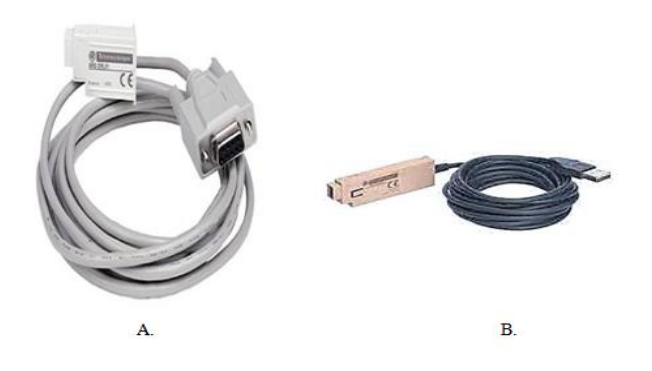

Gambar 2.3 Kabel (a) SR2CBL01 dan (b) SR2USB01

Langkah-langkah memulai software *ZelioSoft* 2 untuk memprogram Smart Relay Zelio SR3B261BD :

 Membuka software Zelio Soft 2 melalui *shortcut* pada desktop ataupun *Start* Menu.

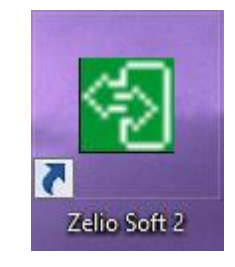

Gambar 2.4 Shortcut zelio soft 2

2. Maka akan muncul tampilan *homescreen* Zelio Soft 2.

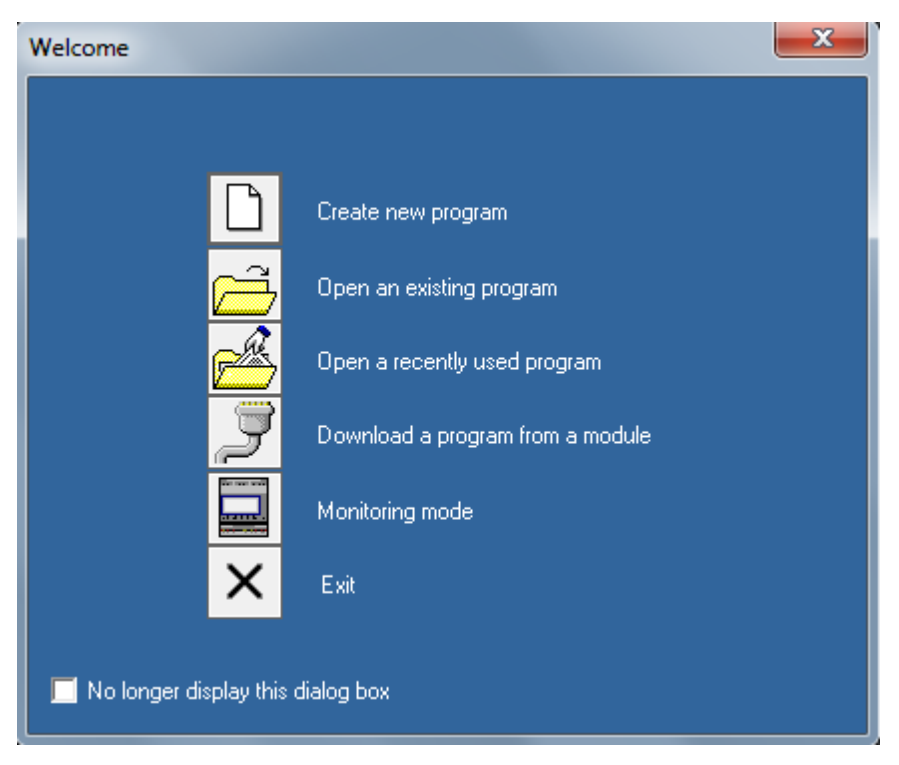

Gambar 2.5 Homescreen Zelio Soft 2

Keterangan Gambar :

- a. Create new program
   Membuat program (lembar kerja) baru.
- b. Open an existing program

Membuka program yang telah disimpan sebelumnya.

- c. Open a recently used program Membuka sebuah program yang dibuka sebelumnya.
- d. Download a program from a module
   Mengambil program dari Smart Relay Zelio ke PC.
- e. *Monitoring Mode* Mode monitor.
- f. *Exit* Keluar dari Zelio Soft 2.
- g. No Longer display this dialog box

Apabila check listnya di isi maka jendela "Welcome" pada software Zelio Soft 2 akan tertutup dan pada saat membuka software di kesempatan berikutnya jendela ini juga tidak akan ditampilkan.

3. Untuk membuat program baru, maka pilih "create new program" dan akan muncul tampilan untuk memilih tipe Smart Relay / *Modul Base* (CPU) yang ingin digunakan.

|              |                    |                             | Beneficial and the second second seco |                    |       |          | Tall a sec |
|--------------|--------------------|-----------------------------|----------------------------------------------------------------------------------------------------|--------------------|-------|----------|------------|
|              |                    |                             |                                                                                                    |                    |       |          | *********  |
| Power supply | Discrete<br>Inputs | Mixed<br>Discrete/Analog in | Discrete<br>Outputs                                                                                                    | Screen (<br>Keyboz | Clock | Language | Reference  |
|              |                    |                             |                                                                                                    |                    |       |          |            |

# Gambar 2.6 Module Selection Zelio Soft 2

a. 10/12\_I/O\_WITHOUT\_EXTENSIONb. 10/12\_I/O\_WITHOUT\_SCREEN\_WITHOUT\_EXTENSION

d. 20\_I/O\_WITHOUT\_SCREEN\_WITHOUT\_EXTENSIONe. 10\_I/O\_WITH\_EXTENSIONSf. 26\_I/O\_WITH\_EXTENSIONS

- Untuk memprogram Smart Relay Zelio SR3B261BD maka yang dipilih adalah yang 10\_I/O\_WITH\_EXTENSIONS. Modul ini terdiri atas 10 buah input diskrit dan 10 buah output relay serta memiliki tegangan supply 24 Volt DC.
- 5. Kemudian pada kolom *select the type of zelio module to program* pilih yang memiliki reference SR3B261BD, kemudian klik 'Next'.

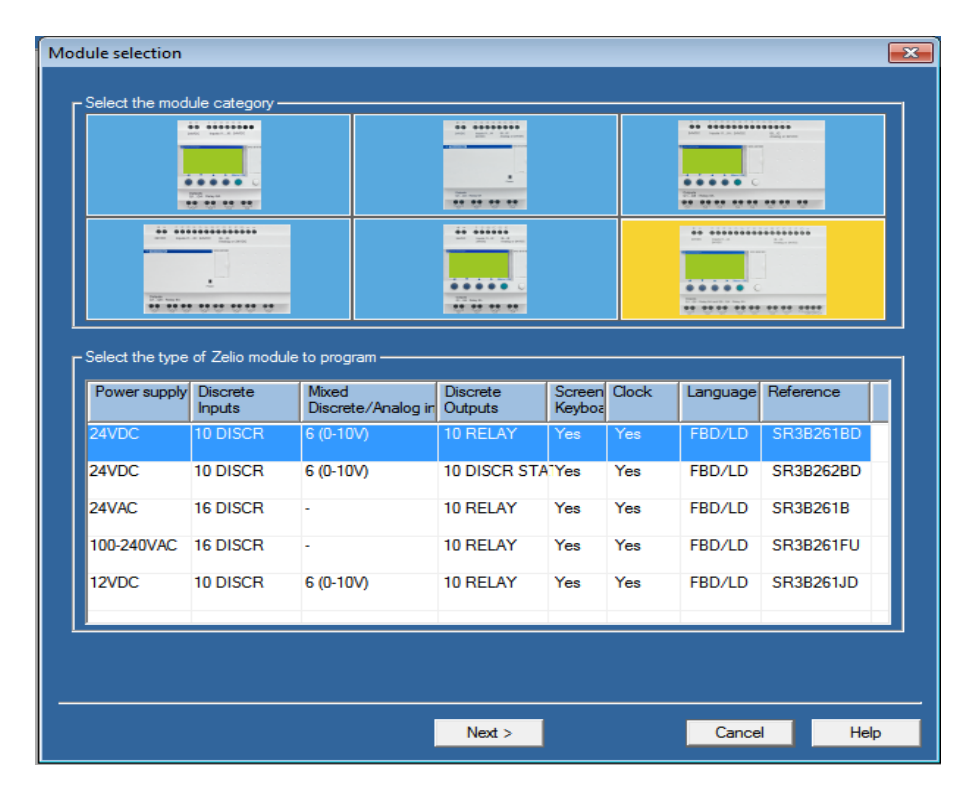

Gambar 2.7 Tipe Module Zelio Soft 2

6. Kemudian akan tampil spesifikasi extensions module yang compatible dengan modul zelio yang akan digunakan.

| Select extensions       Compatible extensions       Type     Reference     Inputs     Outputs       SR3XT61BD     88960211     4 DISCR     2 RELAY       SR3XT101BD     88960221     6 DISCR     4 RELAY       SR3XT141BD     88960221     8 TOR     6 RELAY       SR3MDU01     88960250     4 INTEGERS     4 INTEGERS       SR3XT43BD     88960241     2 ANALOG 10 BITS     2 ANALOG 10 BITS                                                                                                   | Outputs                                                                                                    | elect extensions                                                                                                    | Imputage     FBD/LD       elect extensions       Impatible extensions       Type     Reference       R3XT61BD     88960211       4 DISCR     2 RELAY       R3XT101BD     88960221       6 DISCR     4 RELAY       R3XT141BD     88960231       83MBU01     88960250       4 INTEGERS     4 INTEGERS                                                                                                    | Select extensions                                                                                                    |                                                                                                    |                                                                                                    |                                                                                                    | Type<br>Power supply<br>Inputs<br>Outputs<br>Clock                                                                                                    | SR3B261BD<br>24VDC<br>10 DISCR + 1<br>10 RELAY<br>Yes | 6 (0-10V)        |                  | •••••••••••••••••••••••••••••••••••••• |
|----------------------------------------------------------------------------------------------------|----------------------------------------------------------------------------------------------------|----------------------------------------------------------------------------------------------------|----------------------------------------------------------------------------------------------------|----------------------------------------------------------------------------------------------------|----------------------------------------------------------------------------------------------------|----------------------------------------------------------------------------------------------------|----------------------------------------------------------------------------------------------------|----------------------------------------------------------------------------------------------------|-------------------------------------------------------|------------------|------------------|----------------------------------------|
| Select extensions         Compatible extensions           Type         Reference         Inputs         Outputs           SR3XT61BD         88960211         4 DISCR         2 RELAY           SR3XT101BD         88960221         6 DISCR         4 RELAY           SR3XT141BD         88960221         8 TOR         6 RELAY           SR3MDU01         88960250         4 INTEGERS         4 INTEGERS           SR3XT43BD         88960241         2 ANALOG 10 BITS         2 ANALOG 10 BITS | Outputs     A       2 RELAY     4 RELAY       6 RELAY     5       3 10 BITS     2 ANALOG 10 BITS       PS     4 INTEGERS                                                                                                    | elect extensions                                                                                                    | elect extensions                                                                                                    | Select extensions                                                                                                    |                                                                                                    |                                                                                                    | vover supply 24VDC<br>uputs 10 DISCR + 6 (0-10V)<br>utputs 10 RELAY<br>lock Yes<br>EED 0                                                                                                    |                                                                                                    | FBU/LU                                                |                  | -<br>            |                                        |
| SR3XT01BD         Reference         Inputs         Outputs           SR3XT01BD         88960211         4 DISCR         2 RELAY           SR3XT101BD         88960221         6 DISCR         4 RELAY           SR3XT141BD         88960231         8 TOR         6 RELAY           SR3MBU01         88960250         4 INTEGERS         4 INTEGERS           SR3XT43BD         88960241         2 ANALOG 10 BITS         2 ANALOG 10 BITS                                                      | Outputs       2 RELAY       4 RELAY       6 RELAY       3 10 BITS       2 ANALOG 10 BITS       PS                                                                                                    | Impatible extensions           Type         Reference         Inputs         Outputs           R3XT61BD         88960211         4 DISCR         2 RELAY           R3XT101BD         88960221         6 DISCR         4 RELAY           R3XT101BD         88960231         8 TOR         6 RELAY           R3XT141BD         88960231         8 TOR         6 RELAY           R3MBU01         88960250         4 INTEGERS         4 INTEGERS           R3XT43BD         88960251         2 ANAL OG 10 BITS         2 ANAL OG 10 BITS                                                                  | Impatible extensions         Reference         Inputs         Outputs         Inputs         Inputs |                                                                                                    | Select extensions                                                                                                    |                                                                                                    | ype Sh352515D<br>Yower supply 24VDC<br>uputs 10 DISCR + 6 (0-10V)<br>utputs 10 RELAY<br>lock Yes<br>anguage FBD/LD                                                                                                    | Select extensions —                                                                                                    |                                                       |                  |                  |                                        |
| SR3XT61BD         88960211         4 DISCR         2 RELAY           SR3XT101BD         88960221         6 DISCR         4 RELAY           SR3XT141BD         88960231         8 TOR         6 RELAY           SR3MDU01         88960250         4 INTEGERS         4 INTEGERS           SR3XT43BD         88960241         2 ANALOG 10 BITS         2 ANALOG 10 BITS                                                                                                    | 2 RELAY<br>4 RELAY<br>6 RELAY<br>3 RS 4 INTEGERS<br>3 10 BITS 2 ANALOG 10 BITS<br>PS 4 INTEGERS                                                                                                    | R3XT61BD         88960211         4 DISCR         2 RELAY           R3XT101BD         88960221         6 DISCR         4 RELAY           R3XT141BD         88960231         8 TOR         6 RELAY           R3MBU01         88960250         4 INTEGERS         4 INTEGERS           R3XT43BD         88960241         2 ANAL OG 10 BITS         2 ANAL OG 10 BITS                                                                                                    | R3XT61BD         88960211         4 DISCR         2 RELAY           R3XT101BD         88960221         6 DISCR         4 RELAY           R3XT141BD         88960231         8 TOR         6 RELAY           R3MBU01         88960250         4 INTEGERS         4 INTEGERS                                                                                                    | Compatible extensions Type Reference Inputs Outputs                                                                                                    |                                                                                                    | Select extensions                                                                                                    | Vower supply 24VDC<br>iputs 10 DISCR + 6 (0-10V)<br>iutputs 10 RELAY<br>lock Yes<br>anguage FBD/LD                                                                                                    | Compatible extensions                                                                                                    | Reference                                             | Inputs           | Outputs          |                                        |
| SR3XT101BD         88960221         6 DISCR         4 RELAY           SR3XT141BD         88960231         8 TOR         6 RELAY           SR3MBU01         88960250         4 INTEGERS         4 INTEGERS           SR3XT43BD         88960241         2 ANALOG 10 BITS         2 ANALOG 10 BITS                                                                                                    | 4 RELAY<br>6 RELAY<br>RS 4 INTEGERS<br>3 10 BITS 2 ANALOG 10 BITS<br>PS 4 INTEGERS                                                                                                    | R3XT101BD         88960221         6 DISCR         4 RELAY           R3XT141BD         88960231         8 TOR         6 RELAY           R3MBU01         88960230         4 INTEGERS         4 INTEGERS           R3XT43BD         88960241         2 ANALOG 10 BITS         2 ANALOG 10 BITS                                                                                                    | R3XT101BD 88960221 6 DISCR 4 RELAY<br>R3XT141BD 88960231 8 TOR 6 RELAY<br>R3MBU01 88960250 4 INTEGERS 4 INTEGERS                                                                                                    |                                                                                                    | Compatible extensions                                                                                                    | Select extensions                                                                                                    | yper Shob2016D<br>lower supply 24VDC<br>uputs 10 DISCR + 6 (0-10V)<br>hutputs 10 RELAY<br>lock Yes<br>anguage FBD/LD<br>elect extensions<br>ompatible extensions<br>Voe Reference Inputs Outputs                                                                                                    | SR3XT61BD                                                                                                    | 88960211                                              | 4 DISCR          | 2 RELAY          |                                        |
| SR3XT141BD         88960231         8 TOR         6 RELAY           SR3MBU01         88960250         4 INTEGERS         4 INTEGERS           SR3XT43BD         88960241         2 ANALOG 10 BITS         2 ANALOG 10 BITS                                                                                                    | 6 RELAY                                                                                                    | R3XT141BD 88960231 8 TOR 6 RELAY<br>R3MBU01 88960250 4 INTEGERS 4 INTEGERS<br>R3XT43BD 88960251 2 ANALOG 10 BITS 2 ANALOG 10 BITS                                                                                                    | R3XT141BD 88960231 8 TOR 6 RELAY FINAL R3MBU01 88960250 4 INTEGERS 4 INTEGERS                                                                                                    | 5B3X151BU 188960211 14.DISCB 12.BELAY                                                                                                    | Compatible extensions Type Reference Inputs Outputs SR3XT61RD I88960211 4 DISCR 2 RELAY                                                                                                    | Select extensions                                                                                                    | ype     Shob2018D       lower supply     24VDC       uputs     10 DISCR + 6 (0-10V)       hutputs     10 RELAY       lock     Yes       anguage     FBD/LD                                                                                                    | SR3XT101BD                                                                                                    | 88960221                                              | 6 DISCR          | 4 RELAY          | -                                      |
| SR3MBU01         88960250         4 INTEGERS         4 INTEGERS           SR3XT43BD         88960241         2 ANALOG 10 BITS         2 ANALOG 10 BITS                                                                                                    | TRS 4 INTEGERS<br>G 10 BITS 2 ANALOG 10 BITS<br>DRS 4 INTEGERS                                                                                                    | R3MBU01 88960250 4 INTEGERS 4 INTEGERS<br>R3XT43BD 88960241 2 ANALOG 10 BITS 2 ANALOG 10 BITS                                                                                                    | R3MBU01 88960250 4 INTEGERS 4 INTEGERS                                                                                                    | SR3X1618D 88960221 4 DISCR 2 RELAY<br>SR3X11018D 88960221 6 DISCR 4 RELAY                                                                                                    | Compatible extensions Type Reference Inputs Outputs SR3XT61BD 88960211 4 DISCR 2 RELAY SR3XT101BD 88960221 6 DISCR 4 RELAY                                                                                                    | Select extensions                                                                                                    | ype Shob2016D<br>lower supply 24VDC<br>uputs 10 DISCR + 6 (0-10V)<br>utputs 10 RELAY<br>lock Yes<br>anguage FBD/LD<br>elect extensions<br>Type Reference Inputs Outputs<br>R3XT61BD 88960211 4 DISCR 2 RELAY<br>R3XT101BD 88960221 6 DISCR 4 RELAY                                                                                                    | SR3XT141BD                                                                                                    | 88960231                                              | 8 TOR            | 6 RELAY          | =                                      |
| SR3X143BD 88960241 2 ANALOG 10 BITS 2 ANALOG 10 BITS                                                                                                    | G 10 BITS 2 ANALOG 10 BITS                                                                                                    | R3X143BD 88960241 2 ANALOG 10 BUS 2 ANALOG 10 BUS                                                                                                    |                                                                                                    | SR3XT01BD         83960211         4 DISCR         2 RELAY           SR3XT101BD         88960211         6 DISCR         4 RELAY           SR3XT141BD         88960231         8 TOR         6 RELAY                                                                                                    | Compatible extensions         Outputs         Outputs           Type         Reference         Inputs         Outputs                                                                                                    | Select extensions<br>Compatible extensions<br>Type Reference Inputs Outputs<br>SR3XT61BD 88960211   4 DISCR 2 RELAY<br>SR3XT101BD 88960221 6 DISCR 4 RELAY<br>SR3XT141BD 88960231 8 TOR 6 RELAY                                                                                                    | ype Shob2018D<br>Yower supply 24VDC<br>upputs 10 DISCR + 6 (0-10V)<br>utputs 10 RELAY<br>lock Yes<br>anguage FBD/LD<br>elect extensions<br>Type Reference Inputs Outputs<br>R3XT101BD 88960211 4 DISCR 2 RELAY<br>R3XT101BD 88960221 6 DISCR 4 RELAY<br>R3XT101BD 88960221 8 TOR 6 RELAY                                                                                                    | SR3MBU01                                                                                                    | 88960250                                              | 4 INTEGERS       | 4 INTEGERS       |                                        |
| CD2NET01 000C0270 AINTECEDC AINTECEDC                                                                                                    |                                                                                                    |                                                                                                    | R3X143BD 88960241 2 ANALOG 10 BITS 2 ANALOG 10 BITS                                                                                                    | SR3XT101BD         88960221         4 DISCR         2 RELAY           SR3XT101BD         88960221         6 DISCR         4 RELAY           SR3XT141BD         88960231         8 TOR         6 RELAY           SR3XT141BD         88960250         4 INTEGERS         4 INTEGERS           SR3MBU01         88960250         4 INTEGERS         4 INTEGERS                                                                                                    | Compatible extensions         Type       Reference       Inputs       Outputs         SR3XT61BD       88960211       4 DISCR       2 RELAY         SR3XT101BD       88960221       6 DISCR       4 RELAY         SR3XT141BD       88960231       8 TOR       6 RELAY         SR3MBU01       88960250       4 INTEGERS       4 INTEGERS                                                                                                    | Select extensions       Compatible extensions       Type     Reference     Inputs     Outputs       SR3XT61BD     88960211     4 DISCR     2 RELAY       SR3XT101BD     88960221     6 DISCR     4 RELAY       SR3XT141BD     88960211     8 TOR     6 RELAY       SR3XT141BD     88960210     4 INTEGERS     4 INTEGERS                                                                                                    | ype Shob2018D<br>Yower supply 24VDC<br>Nutputs 10 DISCR + 6 (0-10V)<br>Nutputs 10 RELAY<br>lock Yes<br>anguage FBD/LD<br>elect extensions<br>Type Reference Inputs Outputs<br>R3XT101BD 88960211 4 DISCR 2 RELAY<br>R3XT101BD 88960211 6 DISCR 4 RELAY<br>R3XT111BD 8896021 6 DISCR 6 RELAY<br>R3XT111BD 88960250 4 INTEGERS<br>BIDD BIDD                                                                                                    | SR3X143BD                                                                                                    | 88960241                                              | 2 ANALOG 10 BITS | 2 ANALOG 10 BITS |                                        |
| CR2CON01 00000117 NO INPUT NO OUTPUT                                                                                                    | T NO OUTPUT                                                                                                    | RSNETUT 06960270 4 INTEGERS 4 INTEGERS                                                                                                    | DONETO1 00000070 AINTECEDS AINTECEDS                                                                                                    | SR3XT01BD         88960211         4 DISCR         2 RELAY           SR3XT101BD         88960221         6 DISCR         4 RELAY           SR3XT141BD         88960231         8 TOR         6 RELAY           SR3MBU01         88960250         4 INTEGERS         4 INTEGERS           SR3XT43BD         88960241         2 ANALOG 10 BITS         2 ANALOG 10 BITS                                                                                                    | Scompatible extensions         Inputs         Outputs         Imputs         Outputs         Imputs         Imputs                                                                                                    | Select extensions       Sompatible extensions       Type     Reference     Inputs     Outputs       SR3XT61BD     88960211     4 DISCR     2 RELAY       SR3XT101BD     88960221     6 DISCR     4 RELAY       SR3XT141BD     88960221     8 TOR     6 RELAY       SR3XT141BD     88960250     4 INTEGERS     4 INTEGERS       SR3XT438D     88960241     2 ANALOG 10 BITS     2 ANALOG 10 BITS                                                                                                    | ype Shob2016D<br>hower supply 24VDC<br>hower supply 24VDC<br>hutputs 10 DISCR + 6 (0-10V)<br>hutputs 10 RELAY<br>lock Yes<br>anguage FBD/LD<br>elect extensions<br>Type Reference Inputs Outputs<br>R3XT61BD 88960211 4 DISCR 2 RELAY<br>R3XT101BD 88960221 6 DISCR 4 RELAY<br>R3XT101BD 88960221 6 DISCR 4 RELAY<br>R3XT101BD 88960221 8 TOR 6 RELAY<br>R3XT141BD 88960250 4 INTEGERS 4 INTEGERS<br>R3MBU01 88960250 4 INTEGERS 4 INTEGERS<br>R3MBU01 88960250 4 INTEGERS 4 INTEGERS<br>R3MBU01 88960250 4 INTEGERS 4 INTEGERS<br>R3MBU01 88960250 4 INTEGERS 4 INTEGERS<br>R3MBU01 88960250 4 INTEGERS 4 INTEGERS                                                                                                    | SP3COM01                                                                                                    | 00000117                                              | 4 INTEGENS       | 4 INTEGENS       | •                                      |
| Add Delete                                                                                                    |                                                                                                    |                                                                                                    | R3NET01 88960270 4 INTEGERS 4 INTEGERS                                                                                                    | SR3XT01BD         83950211         4 DISCR         2 RELAY           SR3XT101BD         88960221         6 DISCR         4 RELAY           SR3XT101BD         88960231         8 TOR         6 RELAY           SR3XT141BD         88960231         8 TOR         6 RELAY           SR3XT43BD         88960250         4 INTEGERS         4 INTEGERS           SR3XT43BD         88960270         4 INTEGERS         4 INTEGERS           SR3NET01         88960270         4 INTEGERS         4 INTEGERS                                                                                                    | Second and the second and the second and th | Select extensions       Compatible extensions       Type     Reference     Inputs     Outputs       SR3XT61BD     88960211     4 DISCR     2 RELAY       SR3XT101BD     88960221     6 DISCR     4 RELAY       SR3XT141BD     88960221     8 TOR     6 RELAY       SR3XT141BD     88960250     4 INTEGERS     4 INTEGERS       SR3XT43BD     88960241     2 ANALOG 10 BITS     2 ANALOG 10 BITS       SR3XT101     88960270     4 INTEGERS     4 INTEGERS                                                                                                    | ype     ShoB201BD       lower supply     24VDC       uputs     10 DISCR + 6 (0-10V)       utputs     10 RELAY       lock     Yes       anguage     FBD/LD   elect extensions Type Reference Inputs Outputs Outputs  R3XT61BD 88960221 4 DISCR 4 RELAY R3XT101BD 88960221 6 DISCR 4 RELAY R3XT101BD 88960221 6 DISCR 4 RELAY R3XT101BD 88960250 4 INTEGERS 4 INTEGERS R3MBU01 88960270 4 INTEGERS 4 INTEGERS 4 INTEGERS 5 UPUELT 5 UPUELT 5 UPUEL                                                                                                    | Add                                                                                                    | Delete<br>s/outputs                                   |                  |                  |                                        |
| belected extensions                                                                                                    |                                                                                                    | Add Delete<br>tal number of inputs/outputs<br>elected extensions                                                                                                    | R3NET01     83960270     4 INTEGERS     4 INTEGERS       Add     Delete       tal number of inputs/outputs                                                                                                    | SR3X101BD         83950211         4 DISCR         2 RELAY           SR3X101BD         88960221         6 DISCR         4 RELAY           SR3XT101BD         88960221         6 DISCR         4 RELAY           SR3XT101BD         88960221         6 DISCR         4 RELAY           SR3XT141BD         88960250         4 INTEGERS         4 INTEGERS           SR3XT43BD         88960270         4 INTEGERS         4 INTEGERS           SR3NET01         88960270         4 INTEGERS         4 INTEGERS           SR3NET01         88960270         4 INTEGERS         4 INTEGERS           Grad number of inputs/outputs         8000000000000000000000000000000000000                                                                                                    | Compatible extensions         Type       Reference       Inputs       Outputs         SR3XT61BD       88960211       4 DISCR       2 RELAY         SR3XT101BD       88960221       6 DISCR       4 RELAY         SR3XT141BD       88960231       8 TOR       6 RELAY         SR3XT141BD       88960250       4 INTEGERS       4 INTEGERS         SR3XT43BD       88960241       2 ANALOG 10 BITS       2 ANALOG 10 BITS         SR3XET01       88960270       4 INTEGERS       4 INTEGERS         SR3NET01       88960270       4 INTEGERS       4 INTEGERS         Add       Delete       No INDUT       No OUTDUT                                                                                                    | Select extensions                                                                                                    | ype     Shob20100       bower supply     24VDC       upputs     10 DISCR + 6 (0-10V)       utputs     10 RELAY       lock     Yes       anguage     FBD/LD   elect extensions Type Reference Inputs Outputs R3XT101BD R3950221 ADISCR CR CR CR CR CR CR CR CR CR CR CR CR C                                                                                                    | Туре                                                                                                    | Reference                                             | Inputs           | Outputs          |                                        |
| Type Reference Inputs Outputs                                                                                                    | Outputs                                                                                                    | Add     Delete       stal number of inputs/outputs       elected extensions       ype     Reference   Inputs Outputs                                                                                                    | R3NET01     83960270     4 INTEGERS     4 INTEGERS       Add     Delete       tal number of inputs/outputs       ected extensions       ype     Reference     Inputs       Outputs                                                                                                    | SR3XT01BD         83950211         4 DISCR         2 RELAY           SR3XT01BD         83950211         6 DISCR         4 RELAY           SR3XT101BD         88960211         6 DISCR         4 RELAY           SR3XT141BD         88960211         8 TOR         6 RELAY           SR3XT141BD         88960211         8 TOR         6 RELAY           SR3XT43BD         88960204         4 INTEGERS         4 INTEGERS           SR3NET01         88960270         4 INTEGERS         4 INTEGERS           SR3NET01         88960270         4 INTEGERS         4 INTEGERS           SR3NET01         88960270         4 INTEGERS         4 INTEGERS           SR3MEU1         88960270         4 INTEGERS         4 INTEGERS           SR3MEU1         88960270         4 INTEGERS         4 INTEGERS           SR3MEU1         88960270         4 INTEGERS         4 INTEGERS           SR3MEU1         89000000000000000000000000000000000000                                                                                                    | Scompatible extensions       Type     Reference     Inputs     Outputs       SR3XT61BD     88960211     4 DISCR     2 RELAY       SR3XT101BD     88960221     6 DISCR     4 RELAY       SR3XT141BD     88960221     8 TOR     6 RELAY       SR3XT141BD     88960250     4 INTEGERS     4 INTEGERS       SR3MEU01     88960250     4 INTEGERS     4 INTEGERS       SR3NET01     88960270     4 INTEGERS     4 INTEGERS       SR3NET01     88960270     4 INTEGERS     4 INTEGERS       Add     Delete     NO INDUT                                                                                                    | Select extensions       Compatible extensions       Type     Reference     Inputs     Outputs       SR3XT61BD     88960211     4 DISCR     2 RELAY       SR3XT01BD     88960221     6 DISCR     4 RELAY       SR3XT141BD     88960201     6 NITEGERS     4 INTEGERS       SR3MBU01     88960250     4 INTEGERS     4 INTEGERS       SR3XT43BD     88960210     2 NALOG 10 BITS     2 ANALOG 10 BITS       SR3NET01     88960217     VIO INFULT     VIO OUTPUT       Add     Delete     Column 1     Column 1       Selected extensions     Type     Reference     Inputs                                                                                                    | ype     Shob2010D       bower supply     24VDC       upputs     10 DISCR + 6 (0-10V)       utputs     10 RELAY       lock     Yes       anguage     FBD/LD   elect extensions Type Reference Inputs Outputs R3XT101BD R8960221 OISCR CR CR CR CR CR CR CR CR CR CR CR CR C                                                                                                    |                                                                                                    |                                                       |                  |                  |                                        |
| Type Reference Inputs Outputs                                                                                                    | Outputs                                                                                                    | Add     Delete       tal number of inputs/outputs       elected extensions       Type     Reference                                                                                                    | R3NET01     83960270     4 INTEGERS     4 INTEGERS       Add     Delete       tal number of inputs/outputs       elected extensions       ype     Reference     Inputs                                                                                                    | SR3XT101BD     83950211     4 DISCR     2 RELAY       SR3XT101BD     88960221     6 DISCR     4 RELAY       SR3XT101BD     88960221     6 DISCR     4 RELAY       SR3XT141BD     88960221     6 INTEGERS     4 INTEGERS       SR3XT43BD     88960250     4 INTEGERS     4 INTEGERS       SR3XT43BD     88960270     4 INTEGERS     4 INTEGERS       SR3XT43BD     88960270     4 INTEGERS     4 INTEGERS       SR3XT43BD     88960270     4 INTEGERS     4 INTEGERS       SR3XT43BD     88960270     4 INTEGERS     4 INTEGERS       SR3XT43BD     88960270     4 INTEGERS     4 INTEGERS       SR3XT43BD     88960270     4 INTEGERS     4 INTEGERS       SR3XT43BD     88960270     4 INTEGERS     4 INTEGERS       SR3XT43BD     88960270     4 INTEGERS     4 INTEGERS       SR3XT43BD     88960270     4 INTEGERS     4 INTEGERS       SR3XT43BD     88960270     4 INTEGERS     4 INTEGERS       SR3XT43BD     88960270     4 INTEGERS     4 INTEGERS       SR3XT43BD     88960270     4 INTEGERS     4 INTEGERS       SR3XT43BD     88960270     4 INTEGERS     4 INTEGERS       SR3XT43BD     80001117     4 INTEGERS     4 INTEGERS | Add     Delete       Inputs       Outputs       SR3XT61BD       88960211     4 DISCR       2 RELAY     SR3XT101BD       88960221     6 DISCR       4 RELAY     SR3XT141BD       88960250     4 INTEGERS       SR3XT43BD     88960250       4 INTEGERS     4 INTEGERS       SR3NET01     88960270       4 INTEGERS     4 INTEGERS       SR3NET01     88960270       4 INTEGERS     4 INTEGERS       5 R3NET01     88960270       4 INTEGERS     4 INTEGERS       5 R3NET01     88960270       4 INTEGERS     4 INTEGERS       5 R3NET01     88960270       5 R3NET01     88960270       5 R3NET01     88960270       5 R3NET01     88960270       5 R3NET01     88960270       5 R3NET01     88960270       5 R3NET01     88960270       5 R3NET01     88960270       5 R3NET01     88960270       5 R3NET01     88960270       7 NO INDUT     NO OUTPUT                                                                                                    | Select extensions       Compatible extensions       Type     Reference     Inputs     Outputs       SR3XT51BD     88960211     4 DISCR     2 RELAY       SR3XT101BD     88960221     6 DISCR     4 RELAY       SR3XT101BD     88960221     6 DISCR     4 RELAY       SR3XT101BD     88960220     4 INTEGERS     4 INTEGERS       SR3XT43BD     88960220     4 INTEGERS     4 INTEGERS       SR3XT11     88960270     4 INTEGERS     4 INTEGERS       SR3XT13BD     88960270     4 INTEGERS     4 INTEGERS       SR3XT11     88960270     4 INTEGERS     4 INTEGERS       SR3XT11     88960270     4 INTEGERS     4 INTEGERS       SR3XT11     88960270     4 INTEGERS     4 INTEGERS       SR3XT11     88960270     4 INTEGERS     4 INTEGERS       SR3XT11     88960270     4 INTEGERS     4 INTEGERS       SR3XT11     8896070     4 INTEGERS     4 INTEGERS       Standard     10 INFUT     10 INFUT     10 INFUT       Add     Delete     10 INFUT       Fotal number of inputs/outputs     10 INFUT     10 INFUT       Standard     Inputs     0 Inputs                                                                                                    | ype     Shob2010D       bower supply     24VDC       upputs     10 DISCR + 6 (0-10V)       utputs     10 RELAY       lock     Yes       anguage     FBD/LD   elect extensions Type Reference Inputs Outputs R3XT61BD R8950221 ADISCR CR CR CR CR CR CR CR CR CR CR CR CR C                                                                                                    |                                                                                                    |                                                       |                  |                  |                                        |
| Add     Delete       Total number of inputs/outputs                                                                                                    |                                                                                                    | R3NET01 88960270 4 INTEGERS 4 INTEGERS                                                                                                    | N3A143BD 00300241 2 ANALOG TU BITS 2 ANALOG TU BITS                                                                                                    | SR3X161BD         88960211         4 DISCR         2 REAY           SR3X1101BD         88960221         6 DISCR         4 RELAY           SR3X1141BD         88960231         8 TOR         6 RELAY           SR3MBU01         88960250         4 INTEGERS         2 ANALOG 10 BITS                                                                                                    | Compatible extensions         Number Number Num          | Select extensions           Select extensions         Outputs           Compatible extensions         Inputs         Outputs           SR3XT61BD         88960211         4 DISCR         2 RELAY           SR3XT101BD         88960221         6 DISCR         4 RELAY           SR3XT141BD         88960231         8 TOR         6 RELAY           SR3XT141BD         88960230         4 INTEGERS         4 INTEGERS           SR3XT141BD         88960240         4 INTEGERS         2 ANALOC 10 RUES                                                                                                    | ype     Shabe TBD       Yower supply     24VDC       youts     10 DISCR + 6 (0-10V)       utputs     10 RELAY       lock     Yes       anguage     FBD/LD       elect extensions                                                                                                    | Add Colored and Colored and Co | boodbu241<br>88960270<br>Delete                       | A INTEGERS       |                  |                                        |
|                                                                                                    |                                                                                                    | Add Delete                                                                                                    | Add Delete                                                                                                    | Child         28960211         4 DISCR         2 RELAY           CT101BD         88960231         6 DISCR         4 RELAY           CT141BD         88960231         8 TOR         6 RELAY           CT141BD         88960250         4 INTEGERS         4 INTEGERS           VET01         88960241         2 ANALOG 10 BITS         2 ANALOG 10 BITS           VET01         88960270         4 INTEGERS         4 INTEGERS           VET01         88960270         4 INTEGERS         4 INTEGERS           VAND1         899602117         NO INDUT         NO OUTDUT                                                                                                    | Reference Inputs Outputs         CT61BD       88960211       4 DISCR       2 RELAY         CT101BD       88960221       6 DISCR       4 RELAY         CT101BD       88960231       8 TOR       6 RELAY         MBU01       88960250       4 INTEGERS       4 INTEGERS         VET01       88960241       2 ANALOG 10 BITS       2 ANALOG 10 BITS         VET01       88960247       2 NO INDUT       4 INTEGERS         Add       Delete       Delete                                                                                                    | t extensions<br>atible extensions<br>textensions<br>textensions | Add Delete                                                                                                    |                                                                                                    |                                                       |                  |                  |                                        |
|                                                                                                    |                                                                                                    | Add Delete                                                                                                    | R3NET01     89960270     4 INTEGERS     4 INTEGERS       Add     Delete                                                                                                    | SR3XT101BD         88950211         4 DISCR         2 RELAY           SR3XT101BD         88960221         6 DISCR         4 RELAY           SR3XT141BD         88960231         8 TOR         6 RELAY           SR3XT141BD         88960250         4 INTEGERS         4 INTEGERS           SR3XT43BD         88960270         4 INTEGERS         4 INTEGERS           SR3XT131BD         88960270         4 INTEGERS         4 INTEGERS           SR3XT13BD         88960270         4 INTEGERS         4 INTEGERS           SR3NET01         88960270         4 INTEGERS         4 INTEGERS           Add         Delete         NO NIDUT         NO OUTPUT                                                                                                    | ompatible extensions           Type         Reference         Inputs         Outputs           SR3XT61BD         88960211         4 DISCR         2 RELAY           SR3XT101BD         88960221         6 DISCR         4 RELAY           SR3XT141BD         88960221         8 TOR         6 RELAY           SR3MBU01         88960221         8 TOR         6 RELAY           SR3MBU01         88960241         2 ANALOG 10 BITS           SR3NET01         88960270         4 INTEGERS           SR3NET01         88960217         NO INPUT           Add         Delete                                                                                                    | Select extensions       Type     Reference     Inputs     Outputs       R3XT61BD     88960211     4 DISCR     2 RELAY       R3XT101BD     88960221     6 DISCR     4 RELAY       R3XT141BD     88960221     6 DISCR     4 RELAY       R3XT141BD     88960221     8 DISCR     4 INTEGERS       R3XBU01     88960220     4 INTEGERS     4 INTEGERS       R3XH101     88960241     2 ANALOG 10 BITS     2 ANALOG 10 BITS       R3NET01     88960270     4 INTEGERS     4 INTEGERS       Add     Delete     Monthly     Monthly                                                                                                    | ype     Shob2010D       Yower supply     24VDC       upputs     10 DISCR + 6 (0-10V)       utputs     10 RELAY       lock     Yes       anguage     FBD/LD   elect extensions Type Reference Inputs Outputs R3XT61BD 88960221 4 DISCR 2 RELAY R3XT101BD 88960221 6 DISCR 4 RELAY R3XT101BD 88960231 8 TOR 6 RELAY R3XT141BD 88960231 8 TOR 6 RELAY R3XT141BD 88960250 4 INTEGERS 4 INTEGERS R3XT43BD 88960221 4 UNTEGERS 4 INTEGERS R3XT43BD 88960221 4 UNTEGERS 4 INTEGERS R3XT43BD 88960221 4 UNTEGERS 4 INTEGERS R3XT43BD 88960221 4 UNTEGERS 4 INTEGERS R3XT43BD 88960221 4 UNTEGERS 4 INTEGERS R3XT43BD 88960221 4 UNTEGERS 4 INTEGERS R3XT43BD 88960221 4 UNTEGERS 4 INTEGERS R3XT43BD 88960221 4 UNTEGERS 4 INTEGERS R3XT43BD 88960221 4 UNTEGERS R3XT43BD 88960221 4 UNTEGERS 4 INTEGERS R3XT43BD 88960221 4 UNTEGERS 4 INTEGERS R3XT43BD 88960221 4 UNTEGERS R3XT43BD 88960221 4 UNTEGERS R3XT43BD 88960221 4 UNTEGERS R3XT43BD 88960221 4 UNTEGERS R3XT43BD 88960221 4 UNTEGERS R3XT43BD 88960221 4 UNTEGERS R3XT43BD 88960221 4 UNTEGERS R3XT43BD 88960231 8 TOR R4 R4 R4 R4 R4 R4 R4 R4 R4 R4 R4 R4 R4                                                                                                    | elected extensions                                                                                                    | outputs                                               |                  |                  |                                        |
|                                                                                                    |                                                                                                    | Add Delete                                                                                                    | R3NET01     88960270     4 INTEGERS     4 INTEGERS       Add     Delete       tal number of inputs/outputs                                                                                                    | SR3XT101BD         B3950211         4 DISCR         2 RELAY           SR3XT101BD         88960221         6 DISCR         4 RELAY           SR3XT101BD         88960231         8 TOR         6 RELAY           SR3XT141BD         88960231         8 TOR         6 RELAY           SR3XT141BD         88960241         2 ANALOG 10 BITS         2 ANALOG 10 BITS           SR3XT101         88960270         4 INTEGERS         4 INTEGERS           SR3XT011         88960270         4 INTEGERS         4 INTEGERS           Add         Delete         NO INPUT         NO OUTPUT                                                                                                    | Type         Reference         Inputs         Outputs           SR3XT61BD         88960211         4 DISCR         2 RELAY           SR3XT101BD         88960221         6 DISCR         4 RELAY           SR3XT141BD         88960231         8 TOR         6 RELAY           SR3XT438D         88960241         2 ANALOG 10 BITS         2 ANALOG 10 BITS           SR3NET01         88960270         4 INTEGERS         4 INTEGERS           Add         Delete         No NULLT         No NULLT                                                                                                    | Select extensions       Type     Reference     Inputs     Outputs       SR3XT61BD     88960211     4 DISCR     2 RELAY       SR3XT101BD     88960221     6 DISCR     4 RELAY       SR3XT141BD     88960231     8 TOR     6 RELAY       SR3XT141BD     88960250     4 INTEGERS     4 INTEGERS       SR3XT438D     88960241     2 ANALOG 10 BITS     2 ANALOG 10 BITS       SR3XT438D     88960241     2 ANALOG 10 BITS     4 INTEGERS       SR3NET01     88960241     2 NO UNUT     NO UNUT                                                                                                    | ype     Shob201BD       bower supply     24VDC       uputs     10 DISCR + 6 (0-10V)       utputs     10 RELAY       lock     Yes       anguage     FBD/LD   elect extensions Type Reference Inputs Outputs Outputs R3XT61BD 88960211 4 DISCR 4 RELAY R3XT101BD 88960221 6 DISCR 4 RELAY R3XT111BD 88960221 6 DISCR 4 RELAY R3XT111BD 88960221 6 DISCR 6 RELAY R3XT141BD 88960221 4 INTEGERS 4 INTEGERS R3XE143BD 88960270 4 INTEGERS 4 INTEGERS CONTENTS CONTENTS                                                                                                    | elected extensions                                                                                                    | D. (                                                  |                  | Outouto          |                                        |
| elected extensions                                                                                                    |                                                                                                    | Add Delete                                                                                                    | R3NET01     89800270     4 INTEGERS     4 INTEGERS       Add     Delete       tal number of inputs/outputs       elected extensions                                                                                                    | SR3XT101BD         ISS/50/211         I DISCR         I 2 RELAY           SR3XT101BD         88960/21         6 DISCR         4 RELAY           SR3XT101BD         88960/21         8 TOR         6 RELAY           SR3XT141BD         88960/21         8 TOR         6 RELAY           SR3XT141BD         88960/250         4 INTEGERS         4 INTEGERS           SR3XT143BD         88960/21         2 ANALOG 10 BITS         2 ANALOG 10 BITS           SR3XT143BD         88960/270         4 INTEGERS         4 INTEGERS           SR3XT101         88960/270         4 INTEGERS         4 INTEGERS           Add         Delete         NO OUTPUT                                                                                                    | Sompatible extensions         Type       Reference       Inputs       Outputs         SR3XT61BD       88960211       4 DISCR       2 RELAY         SR3XT101BD       88960221       6 DISCR       4 RELAY         SR3XT141BD       88960250       4 INTEGERS       4 INTEGERS         SR3XF13BD       88960250       4 INTEGERS       4 INTEGERS         SR3XF13BD       88960241       2 ANALOG 10 BITS       2 ANALOG 10 BITS         SR3XF101       88960270       4 INTEGERS       4 INTEGERS         SR3XF101       88960270       4 INTEGERS       4 INTEGERS         SR3XF101       88960270       4 INTEGERS       4 INTEGERS         SR3XF101       88960270       4 INTEGERS       4 INTEGERS         Add       Delete       00 UNULT       00 UUTDUT                                                                                                    | Select extensions       Sompatible extensions       Type     Reference     Inputs     Outputs       SR3XT61BD     88960211     4 DISCR     2 RELAY       SR3XT101BD     88960221     6 DISCR     4 RELAY       SR3XT141BD     88960250     4 INTEGERS     4 INTEGERS       SR3XT43BD     88960250     4 INTEGERS     4 INTEGERS       SR3XT43BD     88960270     4 INTEGERS     4 INTEGERS       SR3XET01     88960270     4 INTEGERS     4 INTEGERS       Add     Delete     Contraint     Contraint                                                                                                    | ype     Shob201BD       bower supply     24VDC       uputs     10 DISCR + 6 (0-10V)       hutputs     10 RELAY       lock     Yes       anguage     FBD/LD   elect extensions Type Reference Inputs Outputs Outputs  R3XT61BD 88960221 6 DISCR 4 RELAY R3XT101BD 88960221 6 DISCR 4 RELAY R3XT101BD 88960250 4 INTEGERS 4 INTEGERS R3XT43BD 88960250 4 INTEGERS 4 INTEGERS Control 1 88960270 4 INTEGERS 4 INTEGERS 4 INTEGERS 4 INTEGERS 4 INTEGERS 4 INTEGERS 4 INTEGERS 4 INTEGERS 5 5 5 5 5 5 5 5 5 5 5 5 5 5 5 5 5 5 5                                                                                                    | Туре                                                                                                    | Reference                                             | Inputs           | Outputs          |                                        |
|                                                                                                    |                                                                                                    | Add Delete                                                                                                    | R3NET01     83960270     4 INTEGERS     4 INTEGERS       Add     Delete       tal number of inputs/outputs                                                                                                    | H3X1101BD         B3950211         4 DISCR         2 RELAY           \$R3XT101BD         88960221         6 DISCR         4 RELAY           \$R3XT141BD         88960231         8 TOR         6 RELAY           \$R3XT141BD         88960250         4 INTEGERS         4 INTEGERS           \$R3XT143BD         88960271         2 ANALOG 10 BITS         2 ANALOG 10 BITS           \$R3XT143BD         88960270         4 INTEGERS         4 INTEGERS           \$R3XT143BD         88960270         4 INTEGERS         4 INTEGERS           \$R3XT143BD         88960270         4 INTEGERS         4 INTEGERS           \$R3XEV01         88960270         4 INTEGERS         4 INTEGERS           \$R3XEV01         88960270         4 INTEGERS         4 INTEGERS           \$R3XEV01         88960270         4 INTEGERS         4 INTEGERS           \$R3XEV01         88960270         4 INTEGERS         4 INTEGERS                                                                                                    | ompatible extensions         Type       Reference       Inputs       Outputs       Inputs       Outputs         SR3XT61BD       88960211       4 DISCR       2 RELAY       Inputs       Inputs       Input                                                                                                    | Select extensions       Outputs       Type     Reference     Inputs     Outputs       SR3XT61BD     88960211     4 DISCR     2 RELAY       SR3XT101BD     88960221     6 DISCR     4 RELAY       SR3XT141BD     88960221     6 DISCR     4 RELAY       SR3XT141BD     88960250     4 INTEGERS     4 INTEGERS       SR3XT43BD     88960250     4 INTEGERS     4 INTEGERS       SR3XT43BD     88960210     4 INTEGERS     4 INTEGERS       SR3XET01     88960210     4 INTEGERS     4 INTEGERS       Add     Delete     Model Delete                                                                                                    | ype SR352515D<br>tower supply 24VDC<br>uputs 10 DISCR + 6 (0-10V)<br>tutputs 10 RELAY<br>lock Yes<br>anguage FBD/LD<br>elect extensions<br>Type Reference Inputs Outputs<br>R3XT61BD 88960211 4 DISCR 2 RELAY<br>R3XT101BD 88960221 6 DISCR 4 RELAY<br>R3XT101BD 88960221 6 DISCR 4 RELAY<br>R3XT101BD 88960221 6 DISCR 4 RELAY<br>R3XT1141BD 88960221 6 DISCR 4 RELAY<br>R3XT101BD 88960221 4 INTEGERS 4 INTEGERS<br>R3MBU01 88960250 4 INTEGERS 4 INTEGERS<br>R3MBU01 88960250 4 INTEGERS 4 INTEGERS<br>R3XT43BD 8896021 1 ADISCR 5 A INTEGERS<br>R3XT43BD 8896021 2 ANALOG 10 BITS 2 ANALOG 10 BITS<br>R3MBU01 88960250 4 INTEGERS 4 INTEGERS<br>Add Delete                                                                                                    | elected extensions                                                                                                    | Reference                                             | Inputs           | Outputs          |                                        |
| R3X143BD 88960241 2 ANALOG 10 BITS 2 ANALOG 10 BITS                                                                                                    | G 10 BITS 2 ANALOG 10 BITS                                                                                                    | B3X143BD 88960241 2 ANALOG 10 BUS 2 ANALOG 10 BUS                                                                                                    |                                                                                                    | R3XT101BD 88960221 4 DISCR 2 RELAY<br>R3XT101BD 88960221 6 DISCR 4 RELAY<br>R3XT141BD 88960231 8 TOR 6 RELAY                                                                                                    | Impatible extensions         Imputs         Outputs         Imputs         Imputs                                                                                                    | elect extensions                                                                                                    | ype Shob2018D<br>Yower supply 24VDC<br>upputs 10 DISCR + 6 (0-10V)<br>utputs 10 RELAY<br>lock Yes<br>anguage FBD/LD<br>elect extensions<br>ype Reference Inputs Outputs<br>Type Reference Inputs Outputs<br>R3XT161BD 88950211 4 DISCR 2 RELAY<br>R3XT101BD 88950211 6 DISCR 4 RELAY<br>R3XT111BD 8895021 6 DISCR 4 RELAY<br>R3XT141BD 8895021 8 DR 6 RELAY                                                                                                    | R3MBU01                                                                                                    | 88960250                                              | 4 INTEGERS       | 4 INTEGERS       |                                        |
| SR3MB001         88960250         4 IN FEGENS         4 IN FEGENS           SR3XT43BD         88960241         2 ANALOG 10 BITS         2 ANALOG 10 BITS                                                                                                    | G 10 BITS 2 ANALOG 10 BITS                                                                                                    | nsimbuu 00500200 4 IIN FEGENS 4 IIN FEGENS                                                                                                    |                                                                                                    | R3X161BD 88960221 4 DISCR 2 RELAY                                                                                                    | ompatible extensions       Type     Reference     Inputs     Outputs       R3XT61BD     88960211     4 DISCR     2 RELAY       IR3XT101BD     88960221     6 DISCR     4 RELAY                                                                                                    | Select extensions                                                                                                    | ype Shob2016D<br>lower supply 24VDC<br>uputs 10 DISCR + 6 (0-10V)<br>utputs 10 RELAY<br>lock Yes<br>anguage FBD/LD<br>elect extensions<br>Type Reference Inputs Outputs<br>R3XT61BD 88960211 4 DISCR 2 RELAY<br>R3XT101BD 88960221 6 DISCR 4 RELAY                                                                                                    | R3XT141BD                                                                                                    | 88960231                                              | 8 TOR            | 6 RELAY          | =                                      |
| SH3XE1141BD         88960231         8 TOR         6 RELAY           SH3MBU01         88960250         4 INTEGERS         4 INTEGERS           SR3XF43BD         88960241         2 ANALOG 10 BITS         2 ANALOG 10 BITS                                                                                                    | RS 4 INTEGERS<br>G 10 BITS 2 ANALOG 10 BITS                                                                                                    | R3X1141BD 88960231 8 IOR 6 RELAY<br>R3MBU01 88960250 4 INTEGERS 4 INTEGERS<br>R3XT43BD 889602501 2 ANALOG 10 BITS 2 ANALOG 10 BITS                                                                                                    | R3X1141BD 88960231 8 TOR 6 RELAY<br>R3MBU01 88960250 4 INTEGERS 4 INTEGERS                                                                                                    | R3X161BD 88960211 4 DISCR 2 RELAY                                                                                                    | Type         Reference         Inputs         Outputs         A           SR3XT61BD         88960211         4 DISCR         2 RELAY         Impute         Impute </td <td>Select extensions</td> <td>ype Sh05201BD<br/>lower supply 24VDC<br/>uputs 10 DISCR + 6 (0-10V)<br/>lock Yes<br/>anguage FBD/LD<br/>elect extensions<br/>uppatible extensions<br/>Type Reference Inputs Outputs A<br/>R3XT61BD 88960211 4 DISCR 2 RELAY</td> <td>R3XT101BD</td> <td>88960221</td> <td>6 DISCR</td> <td>4 RELAY</td> <td>=</td>                                                                                                    | Select extensions                                                                                                    | ype Sh05201BD<br>lower supply 24VDC<br>uputs 10 DISCR + 6 (0-10V)<br>lock Yes<br>anguage FBD/LD<br>elect extensions<br>uppatible extensions<br>Type Reference Inputs Outputs A<br>R3XT61BD 88960211 4 DISCR 2 RELAY                                                                                                    | R3XT101BD                                                                                                    | 88960221                                              | 6 DISCR          | 4 RELAY          | =                                      |
| SR3XT101BD         88960221         6 DISCR         4 RELAY           SR3XT141BD         88960231         8 TOR         6 RELAY           SR3MBU01         88960250         4 INTEGERS         4 INTEGERS           SR3XT43BD         88960241         2 ANALOG 10 BITS         2 ANALOG 10 BITS                                                                                                    | 4 RELAY<br>6 RELAY<br>RS 4 INTEGERS<br>3 10 BITS 2 ANALOG 10 BITS<br>PS 4 INTEGERS                                                                                                    | R3XT101BD 88960221 6 DISCR 4 RELAY<br>R3XT141BD 88960231 8 TOR 6 RELAY<br>R3MBU01 88960250 4 INTEGERS 4 INTEGERS<br>R3XT43BD 889602501 2 ANALOG 10 BITS 2 ANALOG 10 BITS                                                                                                    | R3XT141BD 88960221 6 DISCR 4 RELAY<br>R3XT141BD 88960231 8 TOR 6 RELAY<br>R3MBU01 88960250 4 INTEGERS 4 INTEGERS                                                                                                    |                                                                                                    | ompatible extensions Type Reference Inputs Outputs                                                                                                    | Select extensions                                                                                                    | ype Shob2018D<br>Yower supply 24VDC<br>upputs 10 DISCR + 6 (0-10V)<br>utputs 10 RELAY<br>lock Yes<br>anguage FBD/LD<br>elect extensions<br>Type Reference Inputs Outputs                                                                                                    | SR3XT61BD                                                                                                    | 88960211                                              | 4 DISCR          | 2 RELAY          |                                        |
| SR3XT101BD         88960221         6 DISCR         4 RELAY           SR3XT141BD         88960231         8 TOR         6 RELAY           SR3MBU01         88960250         4 INTEGERS         4 INTEGERS           SR3XT43BD         88960241         2 ANALOG 10 BITS         2 ANALOG 10 BITS                                                                                                    | 4 RELAY<br>6 RELAY<br>RS 4 INTEGERS<br>3 10 BITS 2 ANALOG 10 BITS<br>PS 4 INTEGERS                                                                                                    | R3XT101BD         88960221         6 DISCR         4 RELAY           R3XT141BD         88960231         8 TOR         6 RELAY           R3MBU01         88960250         4 INTEGERS         4 INTEGERS           R3XT43BD         88960241         2 ANALOG 10 BITS         2 ANALOG 10 BITS                                                                                                    | R3XT101BD 88960221 6 DISCR 4 RELAY<br>R3XT141BD 88960231 8 TOR 6 RELAY<br>R3MBU01 88960250 4 INTEGERS 4 INTEGERS                                                                                                    |                                                                                                    | ompatible extensions Type Reference Inputs Outputs                                                                                                    | Select extensions                                                                                                    | ype Shob201bD<br>lower supply 24VDC<br>uputs 10 DISCR + 6 (0-10V)<br>lock Yes<br>anguage FBD/LD<br>elect extensions<br>Type Reference Inputs Outputs                                                                                                    | SR3XT61BD                                                                                                    | 88960211                                              | 4 DISCR          | 2 RELAY          |                                        |
| SR3XT101BD         88960211         4 DISCR         2 RELAY           SR3XT101BD         88960221         6 DISCR         4 RELAY           SR3XT141BD         88960231         8 TOR         6 RELAY           SR3MDU01         88960250         4 INTEGERS         4 INTEGERS           SR3XT43BD         88960241         2 ANALOG 10 BITS         2 ANALOG 10 BITS                                                                                                    | A RELAY<br>4 RELAY<br>6 RELAY<br>ERS 4 INTEGERS<br>3 10 BITS 2 ANALOG 10 BITS<br>IPS 4 INTEGERS                                                                                                    | R3XT101BD         88960221         6 DISCR         2 RELAY           R3XT101BD         88960231         8 TOR         6 RELAY           R3XT141BD         88960231         8 TOR         6 RELAY           R3XT38D         88960250         4 INTEGERS         4 INTEGERS           R3XT43BD         88960251         2 NNAL OG 10 BITS         2 NNAL OG 10 BITS                                                                                                    | R3XT101BD 88960221 6 DISCR 4 RELAY<br>R3XT101BD 88960221 6 DISCR 4 RELAY<br>R3XT141BD 88960231 8 TOR 6 RELAY<br>R3MBU01 88960250 4 INTEGERS 4 INTEGERS                                                                                                    | Type Reference Inputs Outputs                                                                                                    | Impatible extensions                                                                                                    | Select extensions                                                                                                    | yper shob2016D<br>lower supply 24VDC<br>uputs 10 DISCR + 6 (0-10V)<br>lutputs 10 RELAY<br>lock Yes<br>anguage FBD/LD<br>elect extensions<br>                                                                                                    | Туре                                                                                                    | Reference                                             | Inputs           | Outputs          | <u>^</u>                               |
| R3XT101BD         83950211         4 DISCR         2 NECH           \$R3XT101BD         88960221         6 DISCR         4 RELAY           \$R3XT141BD         88960231         8 TOR         6 RELAY           \$R3MBU01         88960250         4 INTEGERS         4 INTEGERS           \$R3XT43BD         88960241         2 ANALOG 10 BITS         2 ANALOG 10 BITS                                                                                                    | A RELAY<br>6 RELAY<br>6 RELAY<br>ERS 4 INTEGERS<br>3 10 BITS 2 ANALOG 10 BITS<br>PS 4 INTEGERS                                                                                                    | R3XT101BD         83950211         4 DISCR         2 RELAT           R3XT101BD         88960221         6 DISCR         4 RELAY           R3XT141BD         88960231         8 TOR         6 RELAY           R3MBU01         88960250         4 INTEGERS         4 INTEGERS           R3XT43BD         88960241         2 ANAL OG 10 RITS         2 ANAL OG 10 RITS                                                                                                    | R3XT101BD 88960221 6 DISCR 4 RELAY<br>R3XT141BD 88960221 6 DISCR 6 RELAY<br>R3XT141BD 88960231 8 TOR 6 RELAY<br>R3MBU01 88960250 4 INTEGERS 4 INTEGERS                                                                                                    | Type Reference Inputs Outputs                                                                                                    | ompatible extensions                                                                                                    | Select extensions                                                                                                    | ype Shob2616D<br>Yower supply 24VDC<br>uputs 10 DISCR + 6 (0-10V)<br>utputs 10 RELAY<br>lock Yes<br>anguage FBD/LD<br>elect extensions<br>pompatible extensions                                                                                                    | Туре                                                                                                    | Reference                                             | Inputs           | Outputs          | ^                                      |
| LICCK Tes<br>Language FBD/LD<br>Select extensions<br>Type Reference Inputs Outputs<br>SR3XT61BD 88960211 4 DISCR 2 RELAY<br>SR3XT61BD 88960221 6 DISCR 4 RELAY<br>SR3XT101BD 88960221 6 DISCR 4 RELAY<br>SR3XT141BD 88960221 8 TOR 6 RELAY<br>SR3XT141BD 88960250 4 INTEGERS 4 INTEGERS<br>SR3MBU01 88960250 4 INTEGERS 4 INTEGERS<br>SR3MBU01 88960241 2 ANALOG 10 BITS 2 ANALOG 10 BITS                                                                                                    | Outputs       2 RELAY       4 RELAY       6 RELAY       3 10 BITS       2 ANALOG 10 BITS       PS                                                                                                    | Nock     Tes       anguage     FBD/LD       elect extensions       impatible extensions       Type     Reference       R3XT61BD     88960211       4 DISCR     2 RELAY       R3XT101BD     88960221       6 DISCR     4 RELAY       R3XT141BD     88960231       8 TOR     6 RELAY       R3MBU01     88960201       4 INTEGERS     4 INTEGERS       83XT43BD     88960201       8340201     2 NNAL OG 10 BITS                                                                                                    | Jock     Tes       anguage     FBD/LD       elect extensions       mpatible extensions       Type     Reference       R3XT61BD     88960211       4 DISCR     2 RELAY       R3XT101BD     88960221       6 DISCR     4 RELAY       R3XT141BD     88960250       83960250     4 INTEGERS       4 INTEGERS     4 INTEGERS                                                                                                    | Language FBD/LD                                                                                                    | JOCK Tes                                                                                                    |                                                                                                    | Vower supply 24VDC Constrained of the second second |                                                                                                    | TU RELAY                                              |                  |                  |                                        |
| Dutputs 10 RELAY<br>Clock Yes<br>Language FBD/LD<br>Select extensions<br>Type Reference Inputs Outputs<br>SR3XT61BD 88960211 4 DISCR 2 RELAY<br>SR3XT101BD 88960221 6 DISCR 4 RELAY<br>SR3XT101BD 88960221 6 DISCR 4 RELAY<br>SR3XT141BD 88960221 8 TOR 6 RELAY<br>SR3XT141BD 88960250 4 INTEGERS 4 INTEGERS<br>SR3MBU01 88960250 4 INTEGERS 4 INTEGERS<br>SR3MBU01 88960241 2 ANALOG 10 BITS 2 ANALOG 10 BITS                                                                                  | Outputs       2 RELAY       4 RELAY       6 RELAY       3 10 BITS       2 ANALOG 10 BITS       PS                                                                                                    | Utputs 10 RELAY lock Yes anguage FBD/LD  elect extensions  Type Reference Inputs Outputs R3XT61BD 88960211 4 DISCR 2 RELAY R3XT101BD 88960221 6 DISCR 4 RELAY R3XT101BD 88960221 8 TOR 6 RELAY R3XT141BD 88960221 8 TOR 6 RELAY R3XT141BD 88960221 4 INTEGERS R3XT43BD 8896021 2 ANALOG 10 BITS 2 ANALOG 10 BITS                                                                                                    | Utputs 10 RELAY lock Yes anguage FBD/LD  slect extensions  mpatible extensions  ype Reference Inputs Outputs R3XT61BD 88960211 4 DISCR 2 RELAY R3XT101BD 88960221 6 DISCR 4 RELAY R3XT101BD 88960221 8 TOR 6 RELAY R3XT141BD 88960250 4 INTEGERS 4 INTEGERS                                                                                                    | Clock Yes Language FBD/LD                                                                                                    | Clock Yes                                                                                                    |                                                                                                    | bower supply 24VDC                                                                                                    | nputs                                                                                                    | TU DISCR +                                            | 6 (U-TUV)        |                  |                                        |
| IDUSCR + 6 (0-10V) Dutputs 10 RELAY Clock Yes Language FBD/LD Select extensions Select extensions Type Reference Inputs Outputs SR3XT61BD 88960221 6 DISCR 4 RELAY SR3XT61BD 88960221 6 DISCR 4 RELAY SR3XT101BD 88960221 8 TOR 6 RELAY SR3XT141BD 88960221 8 TOR 6 RELAY SR3XT141BD 88960221 8 TOR 6 RELAY SR3XT41BD 88960221 8 TOR 6 RELAY SR3MBU01 88960221 4 INTEGERS SR3MBU01 88960241 2 ANALOG 10 BITS 2 ANALOG 10 BITS                                                                   | Outputs         2 RELAY         4 RELAY         6 RELAY         8 RELAY         6 RELAY         8 RELAY         6 RELAY         8 RELAY         6 RELAY         8 RELAY         8 RELAY         9 RELAY         9 RELAY <td< td=""><td>puts 10 DISCR + 6 (0-10V)  utputs 10 RELAY lock Yes anguage FBD/LD  elect extensions  Type Reference Inputs Outputs R3XT61BD 88960211 4 DISCR 2 RELAY R3XT101BD 88960221 6 DISCR 4 RELAY R3XT101BD 88960221 6 DISCR 4 RELAY R3XT101BD 88960221 8 TOR 6 RELAY R3XT141BD 88960221 8 TOR 6 RELAY R3XT141BD 88960221 4 INTEGERS R3XT418D 88960241 2 ANALOG 10 BITS 2 ANALOG 10 BITS</td><td>puts 10 DISCR + 6 (0-10V) utputs 10 RELAY lock Yes anguage FBD/LD  elect extensions mpatible extensions  ype Reference Inputs Outputs R3XT61BD 88960211 4 DISCR 2 RELAY R3XT101BD 88960221 6 DISCR 4 RELAY R3XT101BD 88960221 4 DISCR 6 RELAY R3XT141BD 88960250 4 INTEGERS 4 INTEGERS</td><td>Dutputs 10 DISCR + 6 (0-10V) Dutputs 10 RELAY Clock Yes Language FBD/LD Select extensions</td><td>Dutputs 10 DISCR + 6 (0-10V) Dutputs 10 RELAY Clock Yes Language FBD/LD</td><td>Dutputs 10 DISCR + 6 (0-10V)</td><td></td><td>Power supply</td><td>24VDC</td><td>0 (0 1 0) 0</td><td></td><td></td></td<> | puts 10 DISCR + 6 (0-10V)  utputs 10 RELAY lock Yes anguage FBD/LD  elect extensions  Type Reference Inputs Outputs R3XT61BD 88960211 4 DISCR 2 RELAY R3XT101BD 88960221 6 DISCR 4 RELAY R3XT101BD 88960221 6 DISCR 4 RELAY R3XT101BD 88960221 8 TOR 6 RELAY R3XT141BD 88960221 8 TOR 6 RELAY R3XT141BD 88960221 4 INTEGERS R3XT418D 88960241 2 ANALOG 10 BITS 2 ANALOG 10 BITS                                                                                                    | puts 10 DISCR + 6 (0-10V) utputs 10 RELAY lock Yes anguage FBD/LD  elect extensions mpatible extensions  ype Reference Inputs Outputs R3XT61BD 88960211 4 DISCR 2 RELAY R3XT101BD 88960221 6 DISCR 4 RELAY R3XT101BD 88960221 4 DISCR 6 RELAY R3XT141BD 88960250 4 INTEGERS 4 INTEGERS                                                                                                    | Dutputs 10 DISCR + 6 (0-10V) Dutputs 10 RELAY Clock Yes Language FBD/LD Select extensions                                                                                                    | Dutputs 10 DISCR + 6 (0-10V) Dutputs 10 RELAY Clock Yes Language FBD/LD                                                                                                    | Dutputs 10 DISCR + 6 (0-10V)                                                                                                    |                                                                                                    | Power supply                                                                                                    | 24VDC                                                 | 0 (0 1 0) 0      |                  |                                        |
| Power supply 24VDC<br>Inputs 10 DISCR + 6 (0-10V)<br>Outputs 10 RELAY<br>Clock Yes<br>Language FBD/LD<br>Select extensions<br>Select extensions<br>Select extensions<br>Type Reference Inputs Outputs<br>SR3XT61BD 88960211 4 DISCR 2 RELAY<br>SR3XT61BD 88960221 6 DISCR 4 RELAY<br>SR3XT101BD 88960221 6 DISCR 4 RELAY<br>SR3XT141BD 88960221 8 TOR 6 RELAY<br>SR3XT141BD 88960250 4 INTEGERS 4 INTEGERS<br>SR3XT43BD 88960241 2 ANALOG 10 BITS                                               | Outputs         2 RELAY         4 RELAY         6 RELAY         3 10 BITS         2 NALOG 10 BITS         3 10 BITS         2 NALOG 10 BITS                                                                                                    | ower supply       24VDC         uputs       10 DISCR + 6 (0-10V)         utputs       10 RELAY         lock       Yes         anguage       FBD/LD         elect extensions         mpatible extensions         Sype       Reference         R3XT61BD       88960211         4 DISCR       4 RELAY         R3XT101BD       88960221         88960221       6 DISCR         4 RELAY       E         R3XT141BD       88960221         83960201       4 INTEGERS         4 INTEGERS       4 INTEGERS         83XT43BD       88960241         88960251       4 INTEGERS         4 SAT101BD       88960251 | ower supply 24VDC<br>puts 10 DISCR + 6 (0-10V)<br>utputs 10 RELAY<br>ook Yes<br>anguage FBD/LD<br>elect extensions<br>mpatible extensions<br>ype Reference Inputs Outputs<br>R3XT61BD 88960211 4 DISCR 2 RELAY<br>R3XT101BD 88960221 6 DISCR 4 RELAY<br>R3XT101BD 88960221 6 DISCR 4 RELAY<br>R3XT101BD 88960221 8 TOR 6 RELAY<br>R3XT141BD 88960250 4 INTEGERS 4 INTEGERS                                                                                                    | Power supply 24/DC<br>inputs 10 DISCR + 6 (0-10V)<br>Dutputs 10 RELAY<br>Clock Yes<br>Language FBD/LD<br>Select extensions                                                                                                    | Power supply 24VDC<br>nputs 10 DISCR + 6 (0-10V)<br>Dutputs 10 RELAY<br>Clock Yes<br>Language FBD/LD                                                                                                    | Power supply         24VDC         Image: Computer supply         24VDC         Image: Computer supply         Image: Computer supply <td>000000000000000000000000000000000000000</td> <td>lype</td> <td>SR3B261BD</td> <td></td> <td>** *******</td> <td></td>                                                                                                    | 000000000000000000000000000000000000000                                                                                                    | lype                                                                                                    | SR3B261BD                                             |                  | ** *******       |                                        |

Gambar 2.8 Extension Module Zelio Soft 2

Pilih *extensions module* I/O sesuai yang anda butuhkan, lalu klik 'Add' lalu 'Next'. Namun jika tidak ingin menambahkan *extension module* maka langsung saja klik 'Next'.

7. Lalu akan muncul tampilan untuk memilih bahasa pemograman yang ingin dipakai.

|                     | Base                     | N | on-contiguous extension |  |
|---------------------|--------------------------|---|-------------------------|--|
| Reference           | SR3B261BD                | 1 | Not selected            |  |
| Power supply        | 24VDC                    |   |                         |  |
| Inputs              | 10 DISCR + 6 (0-10V)     |   |                         |  |
| Outputs             | 10 RELAY                 |   | Extensions              |  |
| Clock               | Yes                      | 1 | Not selected            |  |
| Language            | Ladder                   | 2 | Not selected            |  |
| Total number of inp | nming type               |   |                         |  |
| Total number of ing | nming type               |   |                         |  |
| Total number of ing | buts/outputs 16 I / 10 O |   | BD                      |  |

Gambar 2.9 Bahasa Pemograman ZelioSoft 2

Pilih *extensions module* I/O sesuai yang anda butuhkan, lalu klik 'Add' lalu 'Next'. Namun jika tidak ingin menambahkan *extension module* maka langsung saja klik 'Next'.

Zelio Logic menyediakan dua pilihan pemrograman yaitu "Ladder" dan "Function Block Diagram".

8. Setelah memilih bahasa pemograman yang digunakan (Ladder) dan selesai mengkonfigurasi zelio, maka program telah siap dibuat.

| lio entry | Ladder entry Configuratio | n Text entry |           |           |      |         |  |
|-----------|---------------------------|--------------|-----------|-----------|------|---------|--|
| Contact 1 | Contact 2                 | Contact 3    | Contact 4 | Contact 5 | Coil | Comment |  |
|           |                           |              |           |           |      |         |  |
|           |                           |              |           |           |      |         |  |
|           |                           |              |           |           |      |         |  |
|           |                           |              |           |           |      |         |  |
|           |                           |              |           |           |      |         |  |
|           |                           |              |           |           |      |         |  |
|           |                           |              |           |           |      |         |  |
|           |                           |              |           |           |      |         |  |
|           |                           |              |           |           |      |         |  |
|           |                           |              |           |           |      |         |  |
|           |                           |              |           |           |      |         |  |
|           |                           |              |           |           |      |         |  |
|           |                           |              |           |           |      |         |  |
|           |                           |              |           |           |      |         |  |
|           |                           |              |           |           |      |         |  |

Gambar 2.10 Worksheet Zelio Soft 2

9. Sebelum memulai membuat program, harus diketahui terlebih dahulu isi dari *worksheet* zelio itu sendiri.

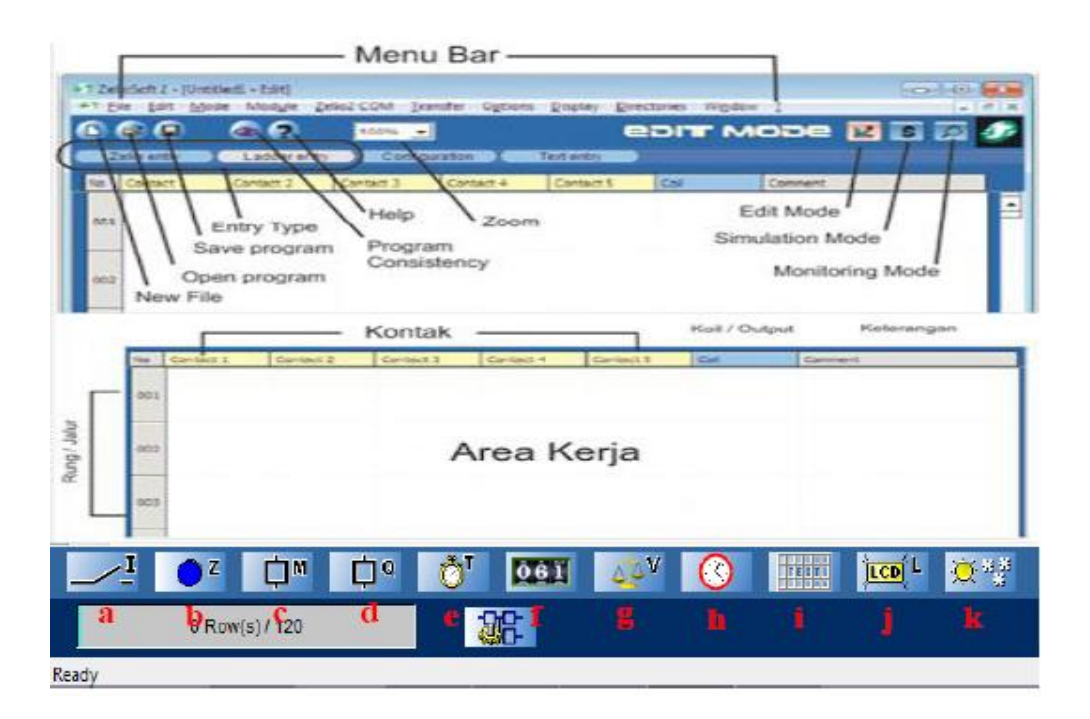

Gambar 2.11 Keterangan Worksheet Zelio Soft 2

Keterangan komponen-komponen pada toolbar:

- a. Discrete Input (I)
- b. Front Panel Button (Z)
- c. Auxiliary relay (M)
- d. Discrete Output (Q)
- e. Timers (T)
- f. Counters (CC)
- g. Counter Comparators (V)
- h. Clock
- i. Text blocks (TX & RX)
- j. LCD Backlighting (TL)
- k. Daylight Saving Summer/Winter (W)
- 10. Setelah program selesai dibuat, bisa disimulasikan terlebih dahulu sebelum disambungkan ke modul Smart Relay yang digunakan dengan cara mengklik

ikon *Simulation* **S** di bagian kanan atas. Lalu klik ikon *Run* **untuk** mensimulasikannya.

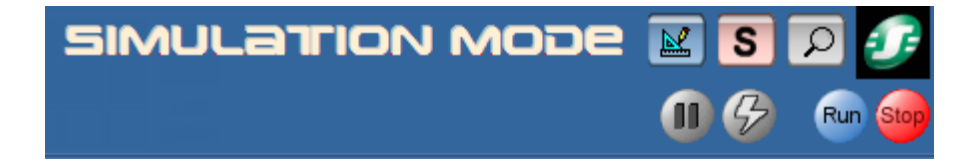

Gambar 2.12 Toolbar Simulation Mode Zelio Soft 2

- Jika telah disimulasikan dan ingin menghubungkan program pada Zelio Soft ke Modul Zelio Smart Relay, maka hidupkan dulu modulnya lalu hubungkan modul ke PC menggunakan kabel SR2CBL01 atau SR2USB01.
- 12. Masuk ke Edit Mode dengan mengklik

- Pilih *Transfer* pada menu bar, lalu pilih *Transfer Program* kemudian *PC* > *Module*.
- 14. Dan program telah ditransfer ke modul Smart Relay Zelio SR3B261BD.

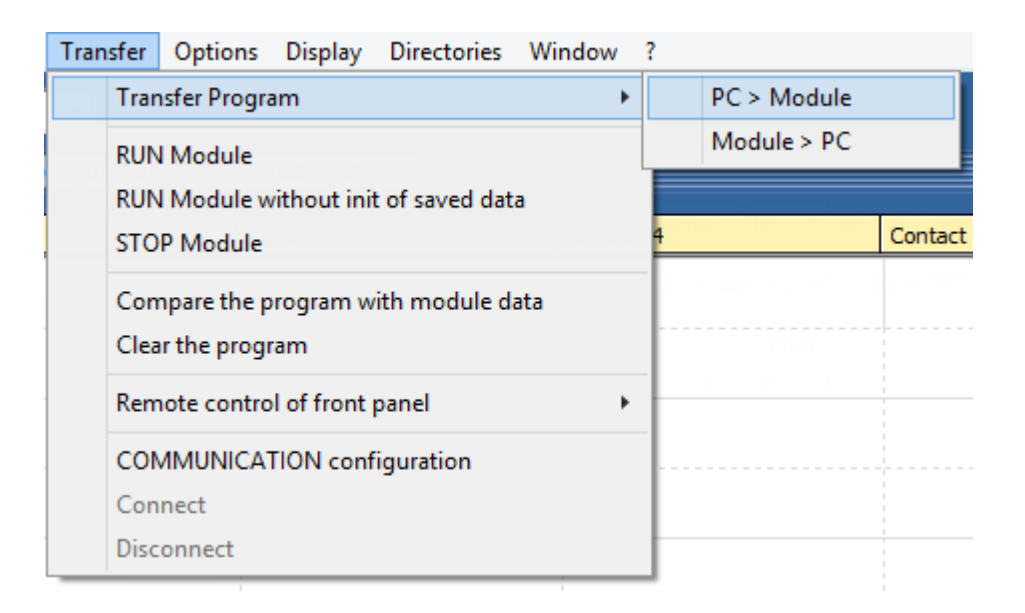

Gambar 2.13 Menubar Transfer Program Zelio Soft 2

# 2.3 DIAGRAM LADDER

Smart Relay dapat diprogram dengan Bahasa ladder atau yang umum disebut sebagai diagram ladder sesuai standar IEC 311. Prinsipnya, diagram ladder merupakan sebuah fungsi logika yang memetakan kondisi inputnya ke outputnya. Fungsi-fungsi logika ini dibentuk berdasarkan konsep logika.

Pada tabel 2.1 dibawah ini memperlihatkan simbol-simbol yang biasa digunakan pada smart relay.

| Alamat | Syı           | mbol              | Veteran                                        |
|--------|---------------|-------------------|------------------------------------------------|
| Alamat | Ladder Symbol | Electrical Symbol | Keterangan                                     |
| I      | $\neg \vdash$ | _~_               | Input NO (Normally<br>Open)                    |
| i      | //            |                   | Input NC (Normally<br>Close)                   |
| 0      | -()+          |                   | Contactor Discrete<br>Output                   |
| ¥      |               |                   | Contact Discrete Output<br>NO (Normally Open)  |
| q      |               |                   | Contact Discrete Output<br>NC (Normally Close) |
| м      | -()+          |                   | Contactor Auxiliary<br>Relay                   |
| 141    | $\neg \vdash$ | _`                | Contact Auxiliary Relay<br>NO (Normally Open)  |
| m      | 1/I           | 4                 | Contact Auxiliary Relay<br>NC (Normally Close) |
| TT     | -()+          |                   | Contactor Timer                                |
| Т      | $\neg \vdash$ | _`                | Contact Timer NO<br>(Normally Open)            |
| t      | //            |                   | Contact Timer NC<br>(Normally Close)           |
| сс     | —( )—         |                   | Contactor Counter                              |
| С      | $\neg \vdash$ | _~_               | Contact Counter NO<br>(Normally Open)          |
| с      |               |                   | Contact Counter NC<br>(Normally Close)         |

# Tabel 2.1 Simbol-simbol pada smart relay

Berikut ini contoh ladder diagram sederhana yang menerapkan fungsi logika NOT, AND dan OR.

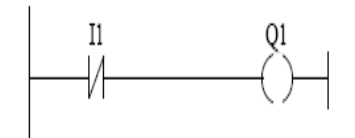

Gambar 2.14 Diagram Ladder NOT

Pada ladder NOT, saat kondisi awal I1 berlogika 1, sehingga output Q1 akan aktif (berlogika 1). Jika I1 ditekan (diberi logika 0), maka Q1 menjadi tidak aktif (berlogika 0). Jadi dapat disimpulkan bahwa pada ladder NOT, setiap aksi yang diberikan di input akan memberikan respon berlawanan pada outputnya.

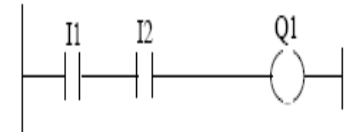

Gambar 2.15 Diagram Ladder AND

Pada ladder AND diatas terdiri dari dua buah input, yakni kontak I1 dan I2, serta sebuah output Q1. Output Q1 pada ladder ini akan berlogika 1 jika dan hanya jika kedua kontak inputnya berlogika 1.

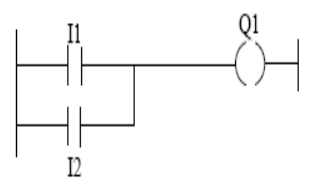

Gambar 2.16 Diagram Ladder OR

Berbeda dengan ladder OR, koil Q1 pada ladder OR dalam gambar 3.15 akan aktif jika salah satu kontaknya berlogika 1.

#### 2.4 TIMER PADA ZELIO SMART RELAY

Pada umumnya hanya ada 2 timer yang paling sering digunakan saat merancang aplikasi yakni timer on delay dan timer off delay.

Selain kedua timer utama tersebut, ada dua buah timer khusus yang sering digunakan, misalnya flicker, flasher. Zeliosoft menyediakan sekitar 11 jenis timer. Sehingga para pengguna dapat merekayasa aplikasi sekuensial dengan memanfaatkan berbagai jenis timer yang tersedia. Timer-timer ini berfungsi untuk memberi jeda (delay) dalam setiap aksi-aksi kontrol selama periode yang ditentukan. Gambar 2.17 memperlihatkan tampilan timer-timer yang disediakan oleh Zeliosoft.

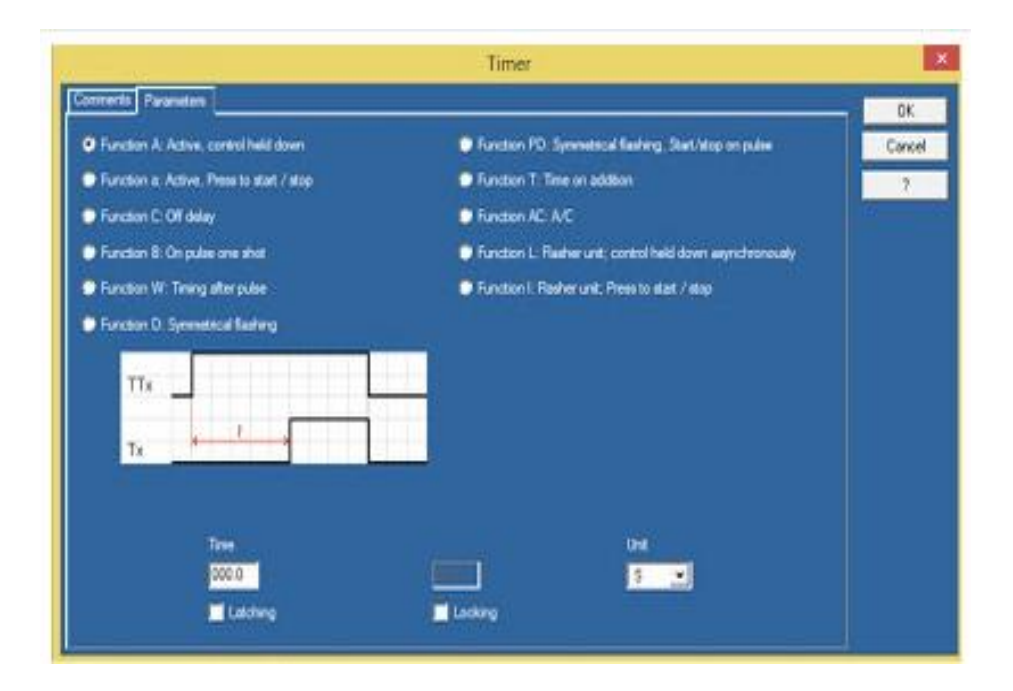

Gambar 2.17 Jenis-jenis Timer

Pada smart relay zelio logic terdapat 11 jenis function timer dan setiap function memiliki fungsi yang berbeda, antara lain :

## a. Timer Function A: Active, control held down

Timer jenis ini sering disebut dengan Timer On Delay, dimana bekerjanya kontak dari timer ditunda sekian satuan waktu yang telah diseting. Perhatikan gambar timming diagram:

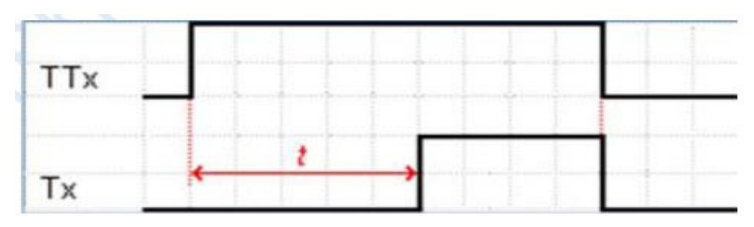

Gambar 2.18 Timming diagram dari Timer Function A

Keterangan :

- TTx = Coil dari timer
- Tx = kontak timer
- t = nilai waktu timer
- x = menunjukkan timer ke-sekian

Dari gambar dapat dilihat bahwa coil timer berlogika high, namum kontak dari timer belum berlogika high. Setelah sekian satuan waktu (t) kontak baru berlogika high. Dari gambar juga dapat dilihat bahwa matinya kontak bersamaan dengan matinya coil. Pada timer ini yang diatur hanyalah waktu penundaan bekerjanya kontak, lamanya kontak bekerja tidak diatur. Apabila waktu yang telah ditentukan belum dicapai atau kontak belum bekerja tetapi coil sudah mati maka timer akan restart secara otomatis.

#### b. Timer Function a: Active, Press start / stop

Prinsip kerja dari Timer ini berbeda dengan Timer Function A: Active, control held down. Untum melihat perbedaannya perhatikan gambar:

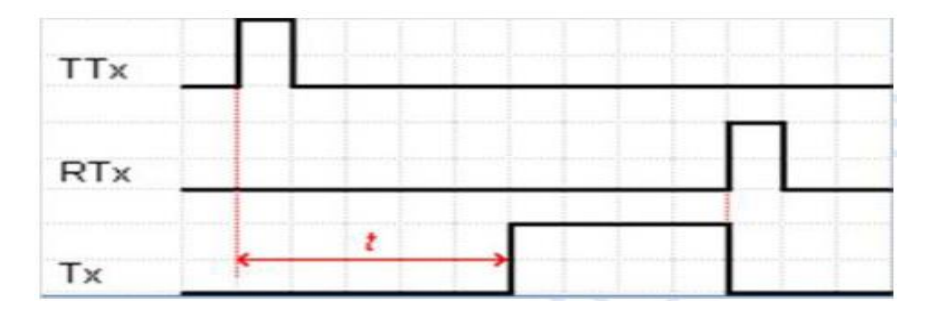

Gambar 2.19 Timming Diagram Timer Function a: Active, Press start / stop

Keterangan :

- $\mathbf{TT}$  = Coil dari timer
- **RT** = Coil Reset timer
- $\mathbf{T}$  = kontak timer
- t = nilai waktu timer
- $\mathbf{x}$  = menunjukkan timer ke-sekian

Dari gambar dapat di lihat bahwa untuk mengaktifkan timer atau memulai hitungan timer (t) hanya diperlukan satu pulsa pada coil (TT). Bersamaan dengan naiknya logic pada coil saat itu juga lah timer mulai bekerja. Untuk mematikan kontak timer setelah dia bekerja kita harus member 1 pulsa kepada timer melalui coil reset timer (**RT**). Reset timer juga dapat digunakan mereset nilai timer kembali ke hitungan 0 walau kontak timer belum bekerja.

#### c. Timer Function C: Off Delay

Berkebalikan dengan fungsi timer-timer yang dibahas sebelumnya, timer ini akan menunda matinya kontak selama sekian satuan waktu yang ditentukan. Perhatikan timming diagramnya pada gambar di bawah.

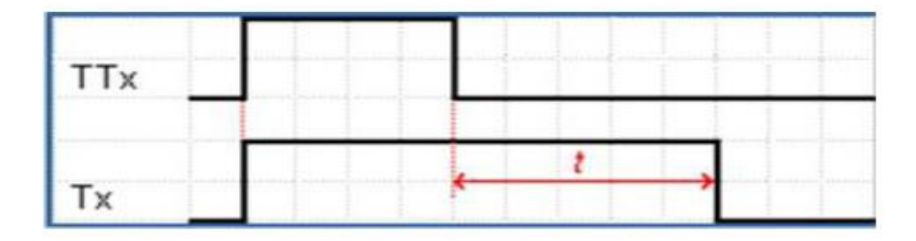

Gambar 2.20 Timming diagram Timer Function C: Off Delay

Dari gambar diatas dapat dilihat bahwa Kontak ( $\mathbf{Tx}$ ) ikut bekerja bersamaan dengan aktifnya Coil ( $\mathbf{TTx}$ ), namun saat Coil mati kontak masih tetap hidup sampai dengan waktu yang telah ditentukan ( $\mathbf{t}$ ). nilai waktu mulai aktif bersamaan dengan matinya Coil. seperti pada pembahasan sebelumya, sebaiknya pembaca melakukan percobaan agar lebih memahami prinsip kerja dari *Timer Function C: Off Delay*.

#### d. Timer Function B: On pulse one shot

Timer Function B adalah timer yang aktif sesuai dengan waktu yang telah ditentukan. Kontak (**Tx**) akan mulai aktif bersamaan dengan aktifnya Coil (**TTx**).

Aktifnya kontak hanya membutuhkan 1 pulsa sesaat dari Coil. Kita juga dapat mereset timer ini dengan menambahkan Coil Reset (**RT**). Lebih jelasnya lihat gambar timming diagramnya di bawah.

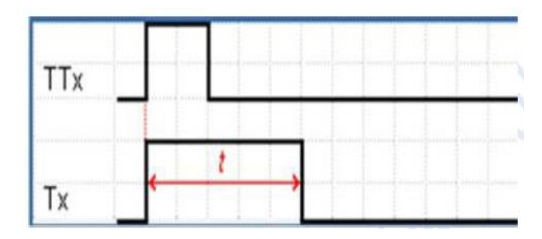

Gambar 2.21 Timming diagram dari Timer Function B

#### e. Timer Function W: Timing afte pulse

Berbeda sedikit dengan Timer Function B, kontak (**Tx**) timer ini mulai bekerja bersamaan dengan akhir dari pulsa pada Coil (**TTx**). Lama waktu aktifnya kontak berdasar pada nilai waktu yang kita atur (**t**). Kita juga dapat mereset timer ini dengan menambahkan Coil Reset (**RT**). Lebih jelasnya lihat gambar timming diagramnya di bawah.

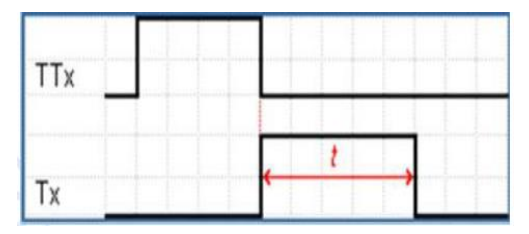

**Gambar 2.22 Timming Diagram Timer Function W** 

#### f. Timer Function D: Symmetrical flasing

Timer ini merupakan timer yang kontaknya (Tx) hidup dan mati selama terus menerus selama Coil timer (TTx) aktif. Seperti timer lainnya durasi (t) hidup dan mati timer dapat diatur. Timer ini dapat dimanfaatkan sebagai pembangkit pulsa atau sumber clock. Penerapannya dapat digunakan bersama dengan counter (pencacah). Lebih jelasnya lihat gambar timming diagramnya di bawah.

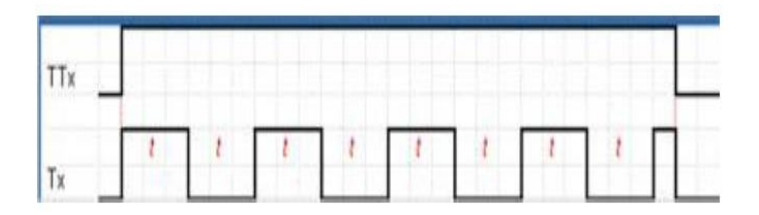

Gambar 2.23 Timming diagram Timer Function D

#### g. Timer Function PD: Symmetrical flasing, Start / Stop one pulse

Prinsip kerja timer ini hampir sama dengan Timer Function D, sama-sama menghasilkan pulsa. Yang membedakan adalah agar bekerja timer ini hanya membutuhkan 1 pulsa dari Coil (**TTx**) sedangkan untuk mematikan juga hanya membutuhkan 1 pulsa dari Coi Reset (**RTx**). Durasi (**t**) antar pulsa juga dapat diatur.

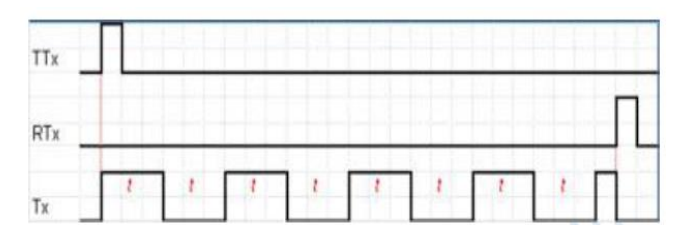

**Gambar 2.24 Timming Diagram Timer Function PD** 

## h. Timer Functin T: Time on addition

Kontak (**Tx**) dari timer ini akan aktif apabila jumlah akumulasi waktu aktifnya Coil (**TTx**) sama dengan nilai waktu yang diatur pada timer (**t**). Misalnya waktu timer diatur 10 detik, pada kesempatan pertama Coil sempat aktif 2 detik. Nilai 2 detik tersebut akan disimpan dan akan dijumlahkan dengan nilai waktu pada kesempatan berikutnya. Setelah jumlah akumulasi aktifnya Coil mencapai nilai waktu yang diatur pada timer maka Kontak timer akan bekerja. Tombol reset berfungsi untuk mereset waktu yang sudah berputar pada timer. Perhatikan gambar timming diagram dari Timer Function T dibawah. Agar lebih memehami cara kerja dari timer ini sebaiknya Anda mencoba membuatnya langsung dan mensimulasikannya.

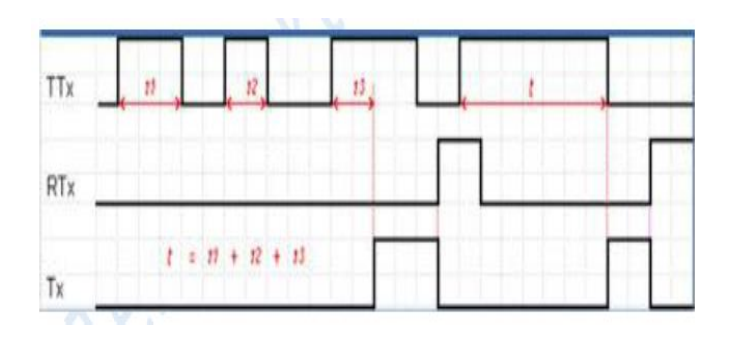

Gambar 2.25 Timming diagram Timer Function T

# i. Timer Function AC: A/C

Timer ini merupakan timer gabungan dari Timer Function A dan Timer Function C. Karakteristik dari timer ini adalah menunda hidup dari kontak timer sekaligus menunda matinya. Namum besarnya nilai menunda hidup dan nilai menunda mati berbeda, ada 2 nilai waktu yang harus diubah. Perhatikan gambar timming diagram dari Timer Function AC dibawah.

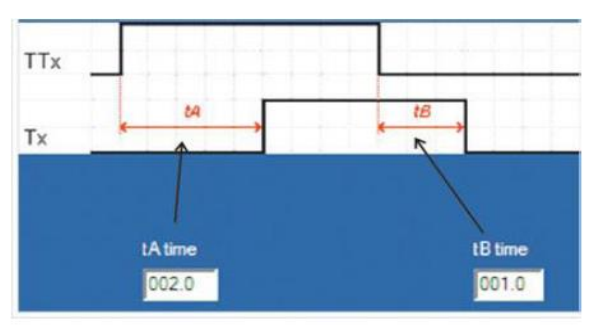

Gambar 2.26 Timming diagram Timer Function AC

# j. Timer Function L: Flasher Unit, control held down asynchronous

Timer Function L mempunyai prinsip kerja hampir sama dengan Timer Function D, dimana sama-sama menghasilkan pulsa pada kontak (Tx) selama Coil (TTx) aktif. Yang membedakan diantara keduanya adalah bahwa pada Timer Function L durasi aktif (tA) dan durasi mati (tB) dapat diatur berbeda karena besarnya tA dan tB diatur sendiri-sendiri. Perhatikan gambar timming diagram dari Timer Function L dibawah.

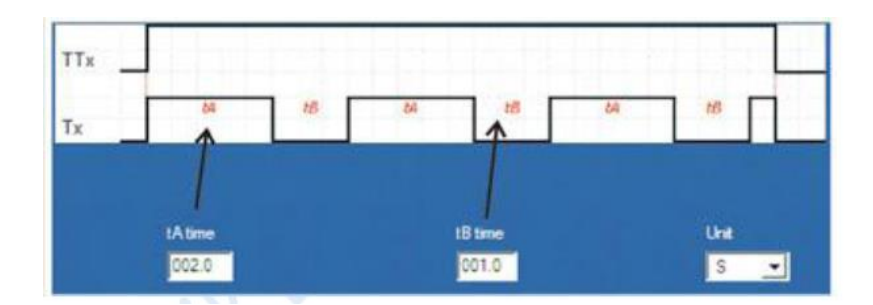

Gambar 2.27 Timming diagram Timer Function L

#### k. Timer Function I: Flasher Unit, Press to start / stop

Timer ini bekerja seperti Timer Functio L, kedua timer ini sama-sama menghasilkan pulsa pada kontak (**Tx**) dengan nilai **tA** dan **tB** berbeda yang membedakan adalah untuk mengaktifkan timer ini Coil (**TTx**) hanya perlu diberi 1 pulsa. Sedangkan untuk mematikan diperlukan 1 pulsa pada Coil Reset (**RTx**). Perhatikan gambar timming diagram dari Timer Function I dibawah.

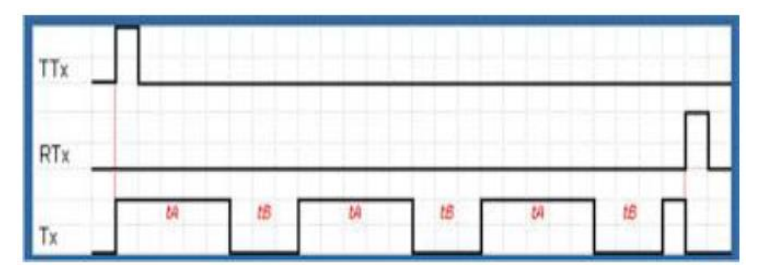

**Gambar 2.28 Timming diagram Timer Function I** 

# 2.5 COUNTER di ZELIOSOFT

Counter mirip dengan timer, tetapi counter tidak beroperasi dengan clock internal. Counter tergantung pada program sumber atau eksternal untuk menghitung. Counter pada zeliosoft merupakan fungsi blok yang digunakan untuk menghitung naik atau turun pulsa input. Fungsi counter (penghitung) dapat direset ke nol atau pada nilai yang ditetapkan sebelumnya (preset value), tergantung pada parameter yang dipilih sat digunakan. Nilai preset value dapat diubah dari 0 sampai 9999. Zeliosoft menyediakan dua jenis counter blok, yakni counter (061) dan fast counter (061 fast). Kedua jenis counter ini diperlihatkan pada gambar 3.28. setiap blok counter memiliki koil dan kontak. Koil berfungdi untuk melakukan hitungan dan setting parameternya. Kontaknya berfungsi untuk mengetahui apakah nilai yang ditetapkan telah tercapai (upcounting), atau sebaliknya nilai 0 telah tercapai (downcounting).

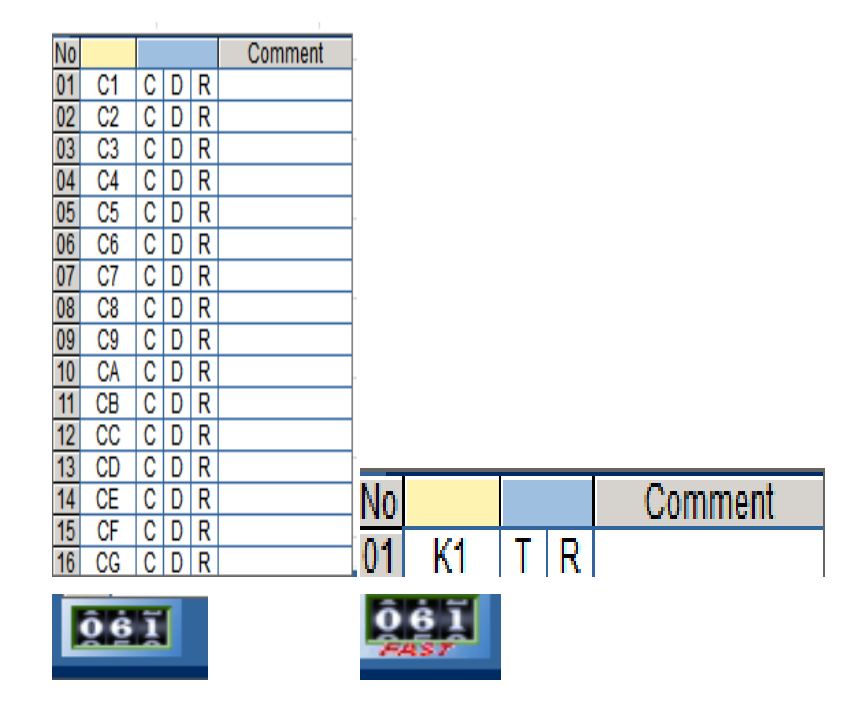

Gambar 2.29 Counter pada Zeliosoft

Setiap counter Smart Relay zelio logic memiliki 1 kontak dan 3 koil yang terkait antara lain :

- Kontak C : kontak yang aktif jika counter yang berhubungan mencapai nilai 0 atau preset value.
- Coil CC : setiap kali coil aktif, nilai pada counter bertambah atau berkurang 1 sesuai dengan arah menghitung (DC) yang ditentukan (jika tidak menggunakan coil DC maka nilai pada counter bertambah 1 setiap kali koil CC aktif.

- Coil RC : reset awal nilai counter/mengembalikan nilai counter pada kondisi awal. Aktifnya coil ini memiliki efek sebagai berikut :
  - ✓ Mengembalikan hitungan ke nol jika jenis counter yang dipilih adalah upcounting.
  - Mengembalikan hitungan ke nilai yang ditentukan (preset value) jia jenis counter yang dipilih adalah downcounting.
- Coil DC : coil ini menentukan arah perhitungan sesuai dengan statusnya. Ini berarti :
  - ✓ Downcounts jika koil DC aktif.
  - ✓ Upcounts jika koil DC tidak aktif.

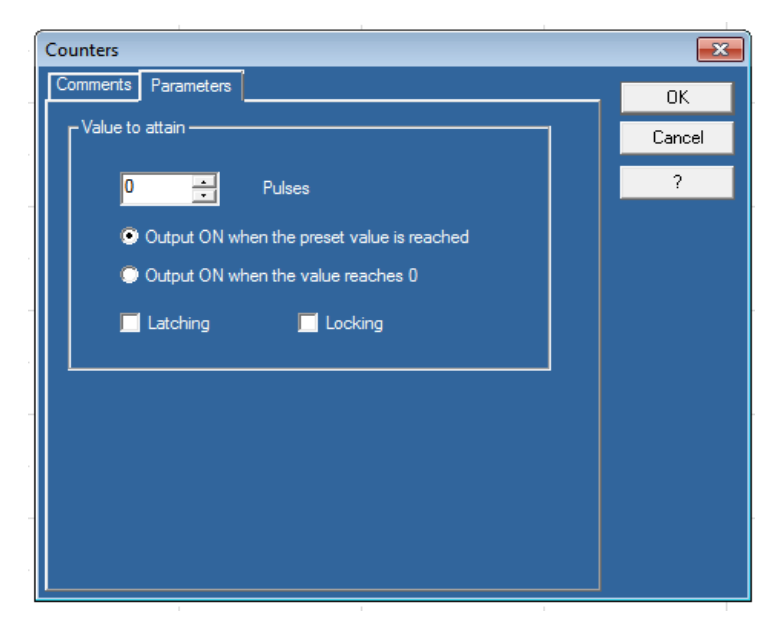

Gambar 2.30 Parameter Counter pada Zeliosoft

Berdasarkan parameter counter (061) pada gambar 3.29, ada dua pilihan untuk menetapkan hitungan counternya, yakni :

- Output ON when the preset value is reached. Ini berarti bahwa kontak CCx akan ON bila hitungan telah mencapai preset valuenya. Opsi digunakan sebagai enghitung naik (counter up).
- 2. Output ON when the reset value is reached 0. Ini berarti bahwa counter akan menghitung mundur mulai dari preset valuenya sehingga bila

hitungan telah mencapai 0, kontak CCx akan ON. Opsi ini digunakan sebagai penghitung turun (counter down).

# 2.5.1 COUNTER COMPARATOR

Fungsi ini digunakan untuk membandingkan antara satu atau dua counter baik melibatkan nilai konstanta maupun tidak. Jika nilai/perhitungan yang dibandingkan memenuhi syarat persamaan, maka akan mengaktifkan kontak (V). Operasi yang dapat ditangani oleh counter comparator terbatas pada aritmatika dasar (baik persamaan maupun pertidaksamaan) antara lain >,  $\geq$ , =,  $\neq$ ,  $\leq$ , <. Rumus perbandingan untuk membandingkan counter adalah sebagai berikut :

Cx + x < operator perbandingan > Cy + y

Untuk jendela/dialog box pengaturan parameter counter comparator adalah seperti gambar berikut ini :

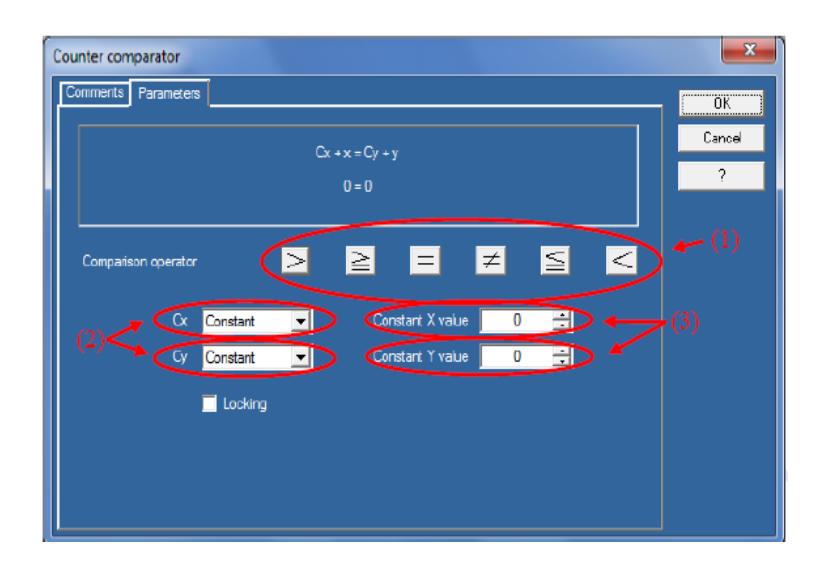

Gambar 2.31 setting parameter counter comparator

Keterangan :

1. Operator perbandingan.

- Cx dan Cy : digunakan untuk memilih counter yang akan dibandingkan (gunakan drop down menu untuk memilih counter yang akan dibandingkan.
- 3. X dan y : nilai konstanta antara -32.768 sampai dengan 32.768